## KEPLER 4

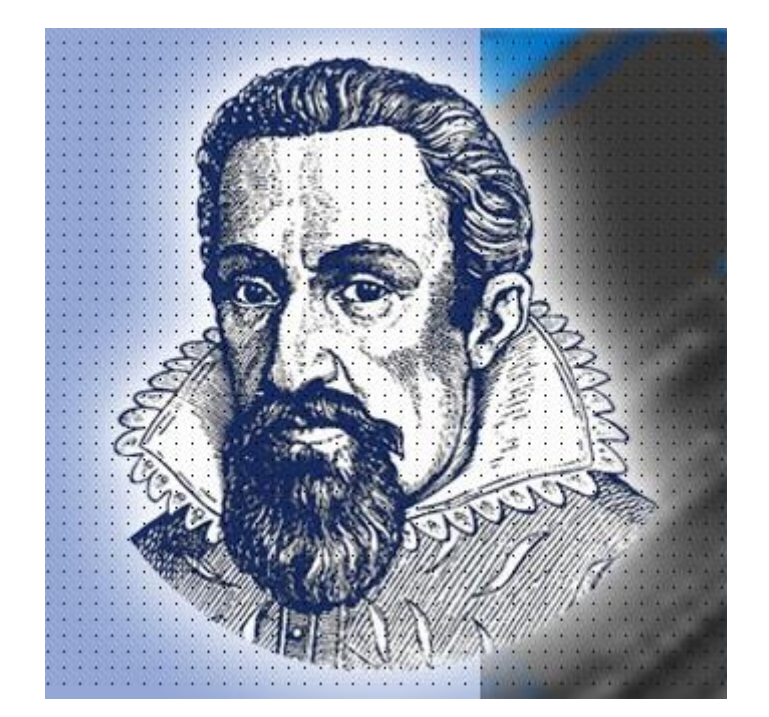

# **User Manual**

USER MANUAL

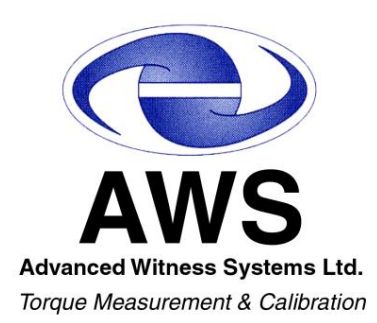

Advanced Data & Measurement Systems © 2024

Advanced Data & Measurement Systems is a Trading name owned by Advanced Witness Systems Ltd

## Advanced Data & Measurement Systems

## Kepler 4©

VERSION 3.25

Advanced Data & Measurement Systems © 2024

Advanced Data & Measurement Systems is a Trading name owned by Advanced Witness Systems Ltd

#### **Important Copyright Notice**

Copyright 2024 by Advanced Data & Measurement Systems

No part of this publication or software may be copied or distributed, transmitted, transcribed, stored in a retrieval system, or to be translated into any human or computer language, in any form or by any means, electronic, mechanical, magnetic, manual or otherwise, or disclosed to third parties without the express written permission of Advanced Data & Measurement Systems, Banbury, OX16 1TN, England.

This legal document is an agreement between Advanced Data Measurement Systems (the Owner) and the purchaser of this software.

One working copy of this software may be installed on one computer (i.e. with a single CPU).

The Licensee shall not at any time without prior written permission of the owner make available in any form or under any arrangement the software package or operating manual in part or in whole to any other party.

The data generated from the use of the software package shall remain the property of the licensee.

The licensee's name and/or address contained within the software package will be changed by the owners or its nominated agent at the cost and risk of the licensee.

The owner and its agent shall not be responsible or in any way liable for any actions, claims or disputes resulting from the use of the software package or manual.

In the event of licensee breaching or breaking any condition of its licence, the owner shall be entitled to recover the software and the operating manual and any copies whether properly made or not at the cost of the licensee.

Any dispute arising between the two parties to this agreement and which arise from the interpretation of this agreement shall be resolved by an arbitrator appointed by the Law Society of England for the time agreeing. The decision of the arbitrator shall be final and binding upon both parties.

This agreement is deemed to be made in England and shall be interpreted in accordance with its laws.

Copyright 2024 Advanced Data & Measurement Systems.

Advanced Data & Measurement Systems is a trade name of Advanced Witness Systems Ltd.

International Statement All rights reserved.

## Contents

| Important Copyright Notice                          | 5  |
|-----------------------------------------------------|----|
| Introduction                                        | 8  |
| General Information                                 | 9  |
| Kepler 4 Flow Chart - First Time Use                | 9  |
| Kepler 4 Flow Chart – General Use                   | 9  |
| System Requirements                                 | 10 |
| Updates                                             | 10 |
| Default Colour Conventions                          | 10 |
| Getting Started                                     | 11 |
| Installation & Set Up                               | 11 |
| Product Registration                                | 11 |
| Local or Remote DB Storage Location                 | 12 |
| Create Database                                     |    |
| Login Page                                          | 13 |
| First Time Use of Kepler 4                          | 14 |
| Home Page                                           | 14 |
| Database screens                                    |    |
| Selection of Standards (Fsettings)                  | 17 |
| Import ISO 6789:2017 and ISO 6789:2003 Standards    |    |
| In House Standards (FStandards)                     |    |
| Report/ Certificate template Generation (FReports)  |    |
| Report Configuration/ Printer selection (Fsettings) | 19 |
| Works Order/Certificate Number Set up (FautoGen)    |    |
| Operators Database (FOperators)                     | 21 |
| Instruments Database/ Maintenance (FInstruments)    |    |
| General Use                                         | 22 |
| New Works order                                     |    |
| Current Works Order                                 | 24 |
| Selected Customer/Tool                              | 25 |
| Add New Customer (FCustomer)                        |    |
| Add New Tool (FTools)                               |    |
| Model Database/ Maintenance (FModels)               | 27 |
| Model Defaults                                      | 28 |
| Tool Report(FToolReport)                            |    |

| Readings                                                  | 30 |
|-----------------------------------------------------------|----|
| Selection of Standard prior to Readings                   | 30 |
| Calibration ISO6789: 2017 Part 2                          | 31 |
| Conformity ISO6789: 2017 Part 1/ Conformity ISO6789: 2003 |    |
| Calibration ISO6789: 2003                                 | 44 |
| Reprinting Certificates                                   | 44 |
| Miscellaneous Tools                                       | 44 |
| Settings (Fsettings)                                      | 46 |
| General Settings                                          | 46 |
| Database Maintenance                                      | 47 |
| Back Up Database                                          | 48 |
| Colour Configuration                                      | 48 |
| Translations                                              | 49 |
| Auto Input Configuration                                  | 50 |
| Appendix A                                                | 51 |
| Appendix B                                                | 52 |
| Appendix C                                                | 55 |
| Appendix D                                                | 57 |
| Appendix E                                                | 59 |

## Introduction

#### What is Kepler 4?

Kepler 4 is a combined program for the calibration and conformity of torque wrenches to BS EN ISO 6789:2017, BS EN ISO 6789:2003 or your own in-house standards. It uses a system of databases to keep track of each individual torque wrench and all associated information.

#### **Key Conformity Features**

- Complies with BS EN ISO 6789:2017 Part 1 and BS EN ISO 6789:2003 allowing the automatic calculation of the mean deviation and mean value for each setting.
- Also calculates the deviation for each reading, and indicates by colour whether the reading is within tolerance to the selected standard.

#### **Key Calibration Features**

- Complies with BS EN ISO 6789:2017 Part 2 and BS EN ISO 6789:2003 allowing the automatic calculation using new formulae of the combined uncertainty of each set of readings, for each torque tool and mechanical drive component.
- Verification of the Coverage Factor (k) for every reading, using an additional module (sold separately).
- Full tracking of tools calibration performance and history. Produce a report listing tools that require calibrating.
- Production line capabilities, for hourly or daily tool reliance performance.

#### Keyboard/ Device Test Data Entry or Barcode Scanner

Data may either be entered via the keyboard or imported directly from test equipment linked to the PC via a COM port. The latter method reduces the amount of information the operator has to key in and also helps eliminate the chance of errors. The "**Auto Input Configuration**" tab enables electronic Torque Tool Test Equipment to be set up and tested to work with Kepler 4. Non-readings data may also input using a barcode scanner instead of a keyboard.

#### **Certificate Generation**

Kepler 4 can auto generate certificate numbers, or use in house numbering systems, and has facilities that allow the creation of bespoke calibration certificates. It also has the ability to print the certificate as soon as the readings are finished.

#### **Label Generation**

Kepler 4 has the facilities that allow the creation of bespoke labels. It also has an auto print option, to print the label as soon as the readings are finished.

#### **Report Generation**

Kepler 4 has facilities to create reports on tools that require calibration, have no retest interval or have no reading.

## **General Information**

## Kepler 4 Flow Chart - First Time Use

This flow chart shows the recommended order for setting up Kepler 4 for the first time.

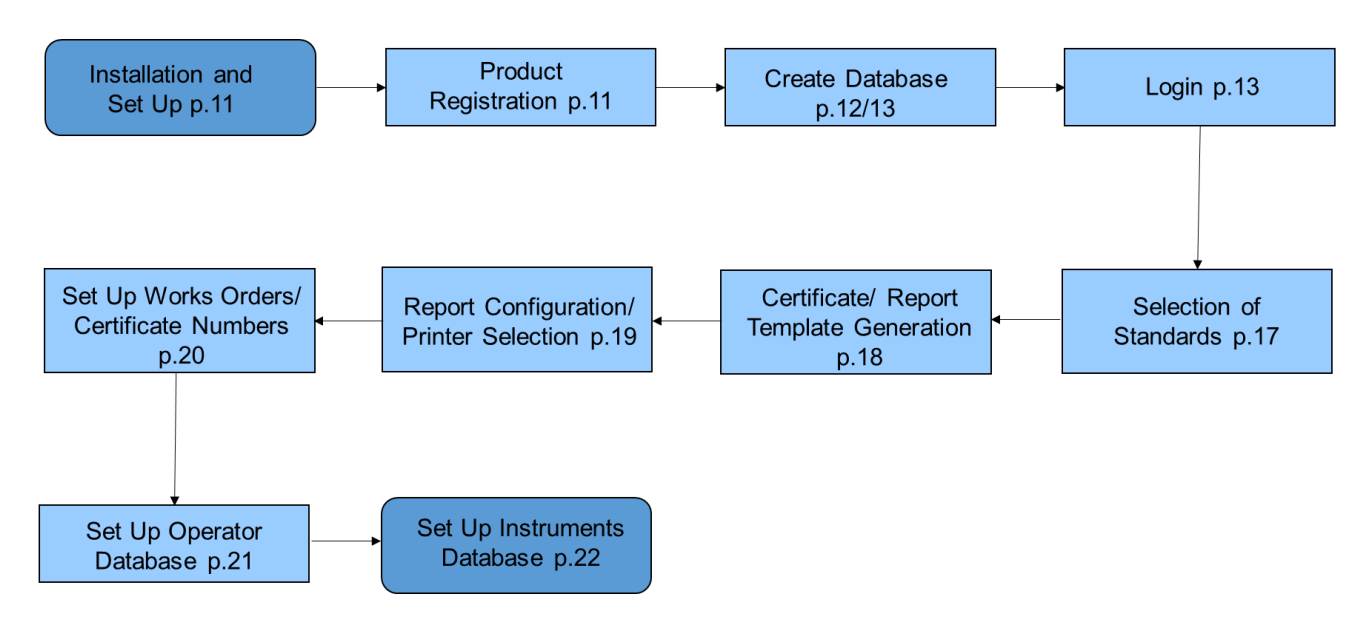

### Kepler 4 Flow Chart – General Use

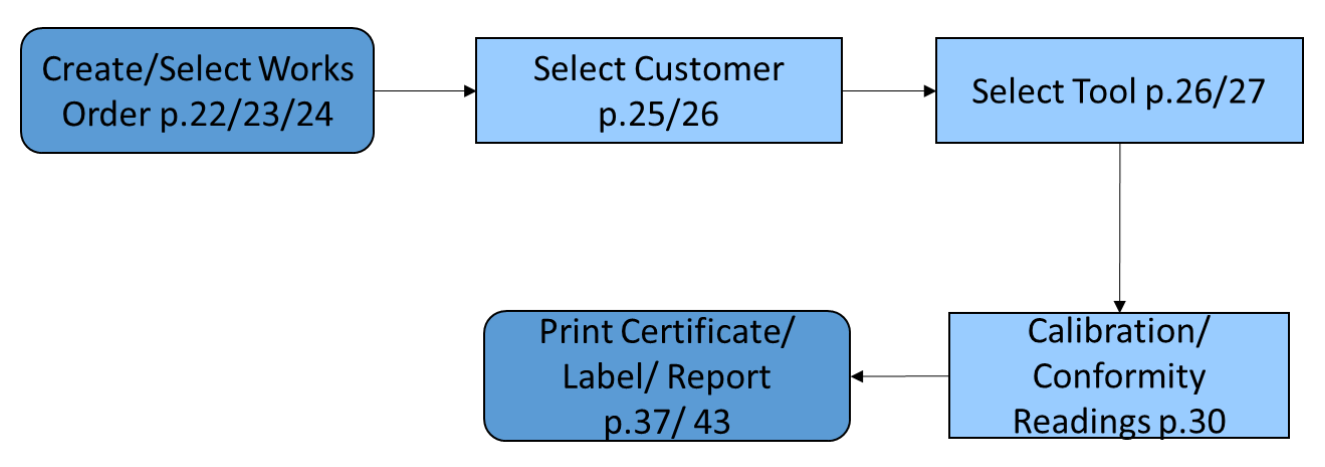

This flow chart shows the order in which tasks must be done in order to successfully calibrate a tool using Kepler 4 and print out a certificate.

### **System Requirements**

Microsoft Windows 7, 8, 8.1, 10, 11

Minimum System: i5 Processor or equivalent, 4GB RAM, on board graphics.

Keyboard & Mouse Interface.

Minimum/Recommended Screen Resolution: 1920x1080.

Software is a .NET application using an SQL Database.

### Updates

Kepler 4 will update automatically when connected to the internet. Once updated the screen below will be displayed if the database needs updating. <u>Please backup the database before updating.</u>

| Required Kepler Database Version Number. V:8       |
|----------------------------------------------------|
| Backed Up and Click 'Database Update' to Continue. |
| Update Database                                    |
| Close                                              |
|                                                    |

#### **Default Colour Conventions**

These are the colour conventions used throughout Kepler 4. You may change them at any time by going to the "**Colour Configuration**" tab in "**Settings**".

 Light blue boxes are mandatory fields. They must be populated before saving/ updating.

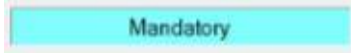

• Orange boxes show alerts for example on the "**Select Readings Details**" screen when Conformity mode is selected.

Alert

• Light red/ pink warning boxes will appear when database field is made "Dormant"

Dormant Warning

• Greyed out buttons or fields indicate when buttons cannot be changed or selected.

Update

• When taking readings, the "**Save and Continue**" box has blue text. This is to indicate that it is necessary to continue to the next reading page.

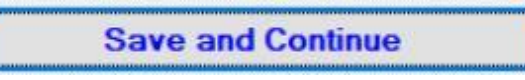

## **Getting Started**

## Installation & Set Up

Before installation, please ensure that you have installed the latest updates for your operating system.

After downloading from the website, the program launcher will install Kepler 4 automatically.

| (100%) lı                        | nstalling Kepler —                                                                                               |   | ×     |
|----------------------------------|----------------------------------------------------------------------------------------------------|---|-------|
| <b>Installir</b><br>This<br>duri | <b>ig Kepler</b><br>may take several minutes. You can use your computer to do other task<br>ng the installation. | 5 |       |
| 3                                | Name: Kepler                                                                                                    |   |       |
|                                  | From: www.bcc-development.com                                                                                    |   |       |
|                                  | Preparing Application                                                                                            |   |       |
|                                  |                                                                                                    | С | ancel |

#### **Product Registration**

During installation a window will pop up named "**Kepler4 Registration**". First fill out the "**Company Name**" and "**Company Contact**" boxes. You will be required to contact Advanced Witness Systems Ltd in order to receive a unique "**Activation Code**". Please email us at <u>sales@awstorque.co.uk</u> and quote the "**Activation Key**". You can copy this "**Activation Key**" to your clipboard by clicking the "**Copy to Clipboard**" button. For the free 2-day trial the activation code is 99999, or alternatively, you can click the "**Start Free Trial**" button.

| Kepler4 Registration |                                                |                   |
|----------------------|------------------------------------------------|-------------------|
| Registration Details |                                                |                   |
|                      |                                                |                   |
| Company Name:        |                                                |                   |
| Company Contact:     |                                                |                   |
|                      |                                                |                   |
| Activation Key:      | K4-K5674-U3M5X0G7U2F5-8H3M5V5Q7Y               | Copy to Clipboard |
| Activation Code:     | Start Free Trial                               |                   |
|                      |                                                |                   |
|                      |                                                |                   |
|                      |                                                |                   |
|                      | Registered for both Calibration and Conformity |                   |
|                      |                                                |                   |
|                      |                                                |                   |
| Undate               | Close/Continue                                 | Re-Register       |
| opuate               | close/Continue                                 | Re-Register       |

To continue please select "Update" then "Close/Continue".

### Local or Remote Database Storage Location

After the product is registered the program will load and there is the option to store the Kepler 4 database either on the machine the program is installed on (Local) or on a network server (Remote). This location can be changed in the future if required (See page 47).

#### Local DB

| FDBLocate - Locate Kepler4DB |                                                     |
|------------------------------|-----------------------------------------------------|
| Kepler4 Database Location:   |                                                     |
| On the Local Machine         |                                                     |
| O On a Remote Server         |                                                     |
|                              |                                                     |
| ОК                           |                                                     |
|                              |                                                     |
| Cancel                       | Please select the location of your Kepler4 database |
|                              |                                                     |
|                              |                                                     |

If **"On the Local Machine"** is selected the database will be stored in Local Disk (C:) > Users >"Username">My Documents > K4Data. This is where the database can be found for back up purposes on a Local Machine.You may be prompted to restart your computer at this point before running Kepler 4 for the first time.

#### **Remote DB**

Storing the Kepler 4 database on a remote server allows multiple databases to be stored in the same location for more efficient back up of the multiple databases. <u>Please note this does</u> not allow a single copy of Kepler 4 to access multiple databases; or multiple copies of Kepler 4 to access a single database.

| FDBLocate - Locate Kepler4DB |                                                           |
|------------------------------|-----------------------------------------------------------|
| Kepler4 Database Location:   | Remote Server Details:                                    |
| ○ On the Local Machine       | Remote Server Name:                                       |
| On a Remote Server           | Database Instance:                                        |
|                              | Database User:                                            |
| ОК                           | Database Password: Show                                   |
| Cancel                       | You have selected to have the database on a remote server |
|                              |                                                           |
|                              |                                                           |

If you require more information on this option please contact Advanced Witness Systems Ltd by emailing <u>sales@awstorque.co.uk</u>.

## **Create Database**

After the product is registered and the database location is selected the program will load and ask whether it should create a new database in that location if it cannot find an existing database. Select "**Yes**" in order to create a new database.

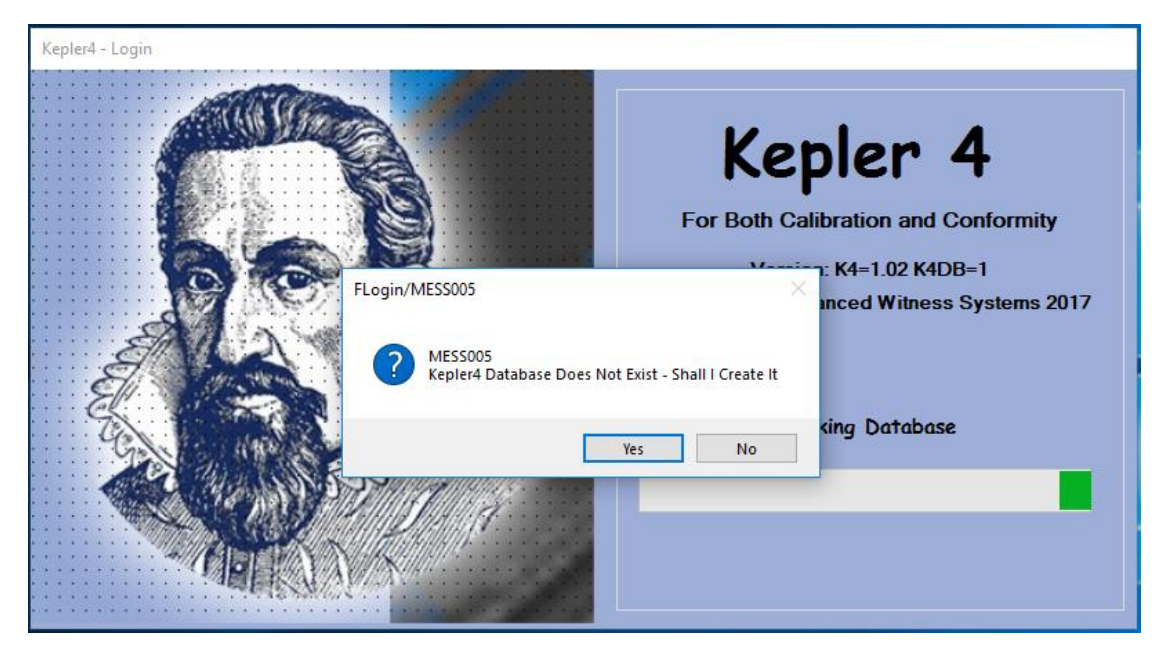

## Login Page

After the database is created the Login screen will appear. The first time the program is used it will generate a new administrator user and assign a default password. This should be changed immediately and recorded. The default password is "Kepler123".

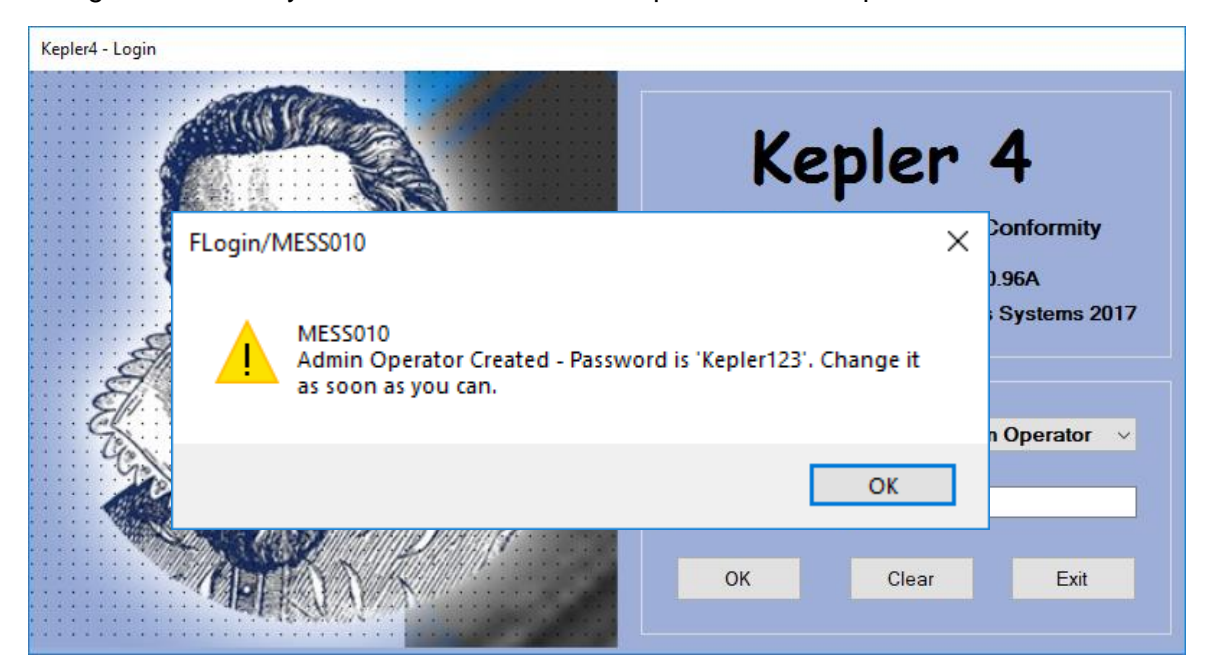

Passwords are changed by selecting "**Settings**", "**Database Maintenance**", "**Operators**" then "**Edit**" and then editing the password for the required operator. Only an Administrator can change a password therefore it is recommended to have two administrators in case of a lost administrator password.

## **First Time Use of Kepler 4**

### **Home Page**

Using Kepler 4 for the first time it will be necessary to set up Standards, Works Order/ Certificate Numbers, Operators, Instruments and Create a Report/ Certificate Template. This is the "**Home**" page "**Kepler4 Control**". For information on the "**Current Works Order**" and "**Selected Customer / Tool**" boxes see pages 25/26.

| Keplesi Control                                                                              |                                                                            |                                         |                                                       |               | - 🗆 X                |
|----------------------------------------------------------------------------------------------|----------------------------------------------------------------------------|-----------------------------------------|-------------------------------------------------------|---------------|----------------------|
| Rew Works<br>Order                                                                           |                                                                            |                                         |                                                       | Reportir      | g Settings           |
| Current Works Order Details:<br>Works Order Details:<br>Works Order No:<br>Check Works Order | Browse Works Orders                                                        | Selected Customer/Tool:<br>Customer ID: |                                                       | Check Cust    | omer                 |
|                                                                                              | All Works Orders Unassigned By Selected Customer By Selected Customer/Tool | Tool ID:                                | List All Customers                                    | Ealt Customer | New Customer         |
| Select Cost/Tool                                                                             | Works Order Action:                                                        | View Tool                               | List All Tools Customer/Tool Action: View All Reading | Edit Tool     | New Tool             |
|                                                                                              | Update Customer/Tool<br>Add Reading Details                                |                                         |                                                       |               |                      |
|                                                                                              | View Works Order                                                           |                                         |                                                       |               |                      |
|                                                                                              |                                                                            |                                         |                                                       |               | 🖼 Save Page Defaults |

## Icons (Buttons) Descriptions/ Functions:

## Home

This icon returns the user to Homepage from the "**Reading Details**" page after saving a reading.

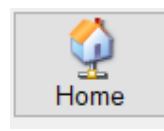

### **Save Page Defaults**

This icon allows the user to save the current details of the page, saving time re- entering the information for the next calibration.

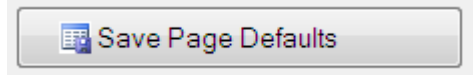

## Reporting

This Icon brings up the "**Tool Report**" window, which is used to print out lists of tools that require retesting, have no retest interval or have no readings. Tools from all customers or selected customers can be included (See page 29).

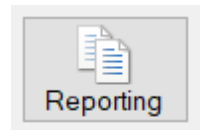

## Settings

This icon opens the "**Fsettings**" window where program settings may be changed, databases maintained and reports configured.

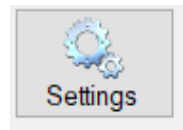

## Stop/ Exit

Closes Kepler 4.

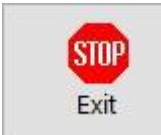

### **New Works Order**

From the "Home" page select "New Works Order".

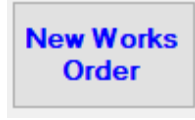

This brings up the "**New Works Order**" Window. If both calibration and conformity versions of Kepler 4 are purchased Calibration or Conformity Modes can be changed from the box on the right. <u>Please note the mode cannot be changed after the Works Order is created.</u>

#### Database screens

All database screens in Kepler 4 have similar formats and options. This is the "**Database Tools**" screen. It is where data for individual operators is added, stored, edited and made dormant.

The other database screens are "**Readings**", "**Customer**", "**Operators**", "**Instruments**", "**AutoGen**", "**Models**", "**Standards**" and "**Reports**".

| Tool ID | ** Description  | Manufacturer | Man. Ref. | Man. Ref. | Man. Ref. | Location 1 | Location 2 | Capacity  | Last Reading    | Control                                   |
|---------|-----------------|--------------|-----------|-----------|-----------|------------|------------|-----------|-----------------|-------------------------------------------|
| Tool1   | Torque Wrench 1 |              | 140.1     | 140.2     | 140.5     |            |            | 50.00 N-m | 29/11/2018 10:0 | Select                                    |
|         | ·               |              |           |           |           |            |            |           |                 | Close                                     |
|         |                 |              |           |           |           |            |            |           |                 | Include Dormant                           |
|         |                 |              |           |           |           |            |            |           |                 | ** Use Filter:                            |
|         |                 |              |           |           |           |            |            |           |                 |                                           |
|         |                 |              |           |           |           |            |            |           |                 | Refresh                                   |
|         |                 |              |           |           |           |            |            |           |                 |                                           |
|         |                 |              |           |           |           |            |            |           |                 | <- Column                                 |
|         |                 |              |           |           |           |            |            |           |                 | Save Column                               |
|         |                 |              |           |           |           |            |            |           |                 | Work with Misc Too                        |
|         |                 |              |           |           |           |            |            |           |                 |                                           |
|         |                 |              |           |           |           |            |            |           |                 | Start Search<br>Find Next<br>Clear Search |
|         |                 |              |           |           |           |            |            |           |                 | Maintenance                               |
|         |                 |              |           |           |           |            |            |           |                 | Naw                                       |
|         |                 |              |           |           |           |            |            |           |                 |                                           |
|         |                 |              |           |           |           |            |            |           |                 | Clone                                     |
|         |                 |              |           |           |           |            |            |           |                 | Edit                                      |
|         |                 |              |           |           |           |            |            |           |                 |                                           |
|         |                 |              |           |           |           |            |            |           |                 | View                                      |

The "**Search**" function allows you to find a database entry by typing the required text in the search box.

When the "**Use Filter**" box is ticked another box appears underneath it. The "**Use Filter**" function filters the database fields by only showing results with what is typed in the box. This only filters the "**Description**" or "**Name**" columns.

The "**Tools**" and "**Readings**" database screens have a tick box "**Work with Misc Tools**" which when ticked shows miscellaneous tools only. (See Page 44)

### **Delete / Dormant Database Entry**

It is not possible to delete most database fields, only make them **"Dormant**". When the **"Delete / Make Dormant**" button is selected for a database field it cannot be viewed/ searched for unless the **"Include Dormant**" option is selected.

#### **Deleting Works Order**

Works orders without readings may be deleted by an "**Administrator**" or a "**Maintainer**"; this is done by selecting the "**Delete WO**" button in "**Database Readings**".

Works orders with readings may be deleted however this has added levels of security. If this function is required please contact Advanced Witness Systems Ltd by emailing <u>sales@awstorque.co.uk</u> for instructions on how to do this.

#### **Selection of Standards (FSettings)**

#### Import ISO 6789:2017 and ISO 6789:2003 Standards

To Import ISO Standards, from Homepage go to top right of screen and click on "**Settings**" this displays "**FSettings**". Go to "**Database Maintenance**" tab and then under "**Data Import**" click on "**Import ISO Standards**". This will populate database with ISO 6789:2017 and ISO 6789:2003 standards to be used in calibration/ conformity of tools.

| Data Mainten | ance:              | Data Import |                 |                             | Delete [                                           | Database                  |
|--------------|--------------------|-------------|-----------------|-----------------------------|----------------------------------------------------|---------------------------|
|              | Operators          | Impor       | t ISO Standards |                             |                                                    | Delete Database           |
| I            | nstruments         | Imp         | ort Customers   |                             |                                                    |                           |
| Certificate  | s and Works Orders | Im          | port Models     |                             | Databas                                            | se Location Reset         |
|              | Models             | In          | nport Tools     |                             | D                                                  | atabase Location Reset    |
|              | Standards          | Impo        | ort Instruments |                             |                                                    |                           |
|              | Reports            |             |                 | Data<br>Source=<br>ection = | (LocalDB)\Kepler4;Datab;<br>yes;Connect Timeout=30 | ase=KEPLER4DB;Trusted_Cor |
| Model Defaul | ts                 |             |                 |                             |                                                    |                           |
| Update       | e Model Defaults   |             |                 |                             |                                                    |                           |
|              |                    |             |                 |                             |                                                    |                           |

#### In House Standards (FStandards)

Alternatively, in house standards may be applied. To form your own In-House standards, go to "**Database Maintenance**" then "**Standards**". In the bottom right of the "**Database Standards**" screen (See page 16), select "**New**" which will open the "**Standard Maintenance**" window.

| Standard Maintenance (FStan | ndards)            |                         |                              |         |
|-----------------------------|--------------------|-------------------------|------------------------------|---------|
| Standard Details            |                    |                         |                              |         |
| Standard ID:                |                    |                         |                              | Dormant |
| Standard Body:              |                    | ,<br>                   |                              |         |
| Description:                |                    |                         |                              |         |
|                             | Standard 6789:2017 | O Standard 6789:2003    | O In-House Standard          |         |
|                             |                    |                         | Include Exercise Readings: 🗹 |         |
|                             |                    |                         | Include Uncertainties: 🗹     |         |
|                             |                    |                         | Reverse Readings: 🗌          |         |
| Tool Type:                  | Type 1 v           | Tool Class: A 🗸         |                              |         |
| Number of Readings:         | 5                  |                         |                              |         |
| Tolerance:                  | 3%                 | Dual Tolerance:         |                              |         |
|                             |                    |                         |                              |         |
| Number of Settings:         | 3                  | Setting 1 %: 20 Setting | 2 %: 60 Setting 3 %:         | 100     |
| Update                      | Close              |                         |                              |         |

Select the "In-House Standard" option which allows you to "Include Exercise Readings", "Include Uncertainties" or "Reverse Readings". Next decide the "Number of Readings", "Tolerances", "Number of Settings" and the value for each setting. Select "Update" when finished to save the standard.

## **Report/ Certificate template Generation (FReports)**

Here you can create your own bespoke templates for Reports, Labels and Certificates.

To create templates, first go to "**Database Maintenance**", "**Reports**" then on the "**Database Reports**" screen (Page 16) select "**New**". This brings up the "**Report Maintenance**" window. Firstly the "**Report ID**" and "**Description**" fields must be completed, and the "**Default Font**" must be set. Select the "**Update**" icon to save and proceed with creating the template.

See **Appendix C** (Page 55) for a sample template built using these commands. There is also an example certificate template "K4SampleCert.txt" which can be imported from *C:\Users\USERNAME]\Documents\K4Data* using the Import button.

| Report Maintenance | (FReports) |          |          |          |      |            |        |               |                   |      |           |        |
|--------------------|------------|----------|----------|----------|------|------------|--------|---------------|-------------------|------|-----------|--------|
| Report Details     |            |          |          |          |      |            |        |               |                   |      |           |        |
| Rej                | port ID:   |          |          |          |      |            | Defaul | t Font        |                   | Do   | rmant 🗌   | New    |
| Desc               | ription:   |          |          |          |      | ]          |        |               |                   |      | Import    | Export |
| lte                | em type    | Te       | xt       | XPos     | YPos | Width      | Align  | Colour        | Font Size         | Bold | Underline | Italic |
|                    |            |          |          |          |      |            |        |               |                   |      |           |        |
|                    |            |          |          |          |      |            |        |               |                   |      |           |        |
|                    |            |          |          |          |      |            |        |               |                   |      |           |        |
|                    |            |          |          |          |      |            |        |               |                   |      |           |        |
|                    |            |          |          |          |      |            |        |               |                   |      |           |        |
|                    |            |          |          |          |      |            |        |               |                   |      |           |        |
|                    |            |          |          |          |      |            |        |               |                   |      |           |        |
|                    |            |          |          |          |      |            |        |               |                   |      |           |        |
|                    |            |          |          |          |      |            |        |               |                   |      |           |        |
|                    |            |          |          |          |      |            |        |               |                   |      |           |        |
|                    |            |          |          |          |      |            |        |               |                   |      |           |        |
|                    |            |          |          |          |      |            |        |               |                   |      |           |        |
|                    |            |          |          |          |      |            |        |               |                   |      |           |        |
|                    |            |          |          |          |      |            |        |               |                   |      |           |        |
| Add Row            | Insert Row | Copy Row | Edit Row | Delete F | low  | NOVE ROW   | op     | Opdate Report | Selore Previewing |      |           | 01     |
|                    |            |          |          |          |      | Move Row D | lown   | Preview Cert  | Preview Lab       | el   | Update    | Close  |

- "Add Row" Displays "Report Item Details" shows a list from the drop-down menu to add to the end of template.
- "Insert" Displays same as above but you can insert item type on any line in the template.
- "Copy Row" Allows user to copy a selected line and add it to the end of template
- "Edit Row" Allows user to edit a selected line.
- "Delete Row" Allows user to delete selected line.
- "Move Row Up" Allows user to move selected line up.
- "Move Row Down" Allows user to move selected line down.

Each item in a certificate must then be entered as a row. When a new row is added using the "**Add Row**" icon the "**Report Item Maintenance**" window opens which gives a list of items available to insert into the template. Each item must have its X and Y coordinates in mm stated. The X-axis is the left-hand edge of the page and the Y-axis is the top of the page.

Rows may be inserted in any order with two exceptions. For example images, (<ImageStart><ImageEnd>), boxes and lines must have the end row directly below the start row. Any row below a new page row (<NewPage>) will be added to the new page.

The "Import" button allows the user to import report template text files into Kepler 4.

The "**Export**" button allows a user to export the report template into a text file to allow external editing, backup and sharing between multiple copies of Kepler 4.

In order to preview the certificate "**Preview Cert**" the "**Update**" icon must be selected and a printer selected in the "**Report Configuration/Printer Selection**" section (See below). A set of active readings will also be required to preview the certificate (See page 30). Alternatively, a miscellaneous tool reading may be selected (See page 44). It is possible as a service option to have a certificate provided by AWS Ltd. Please contact Advanced Witness Systems Ltd by emailing sales@awstorque.co.uk for this service.

<u>Please note: After a reading has been printed using a certificate template, that template is</u> <u>locked and can no longer be edited. If an edit is required, the template can be cloned and</u> <u>the new version of the template used.</u>

#### **Report Items Maintenance (FReportItems)**

Here you can add items to the report/ certificate template. See "**Appendix B**" (Page 52) for a list of item types and database fields.

| Report Item Maintenance (FRe | portitems)            |                   |
|------------------------------|-----------------------|-------------------|
| Report Item Details          |                       |                   |
| Item Type:                   | <dbfield> ~</dbfield> | Add               |
| Database Field:              | READ_WO v             |                   |
| XPosition:                   | YPosition:            | Width:            |
| Alignment                    | Left v                | Font Size: 11.25  |
| Text Colour:                 | Black v Bold          | Underline Italics |
| Sample Text                  | Sample Text           |                   |
| ОК                           | Cancel                |                   |

### **Report Configuration/ Printer selection (FSettings)**

From Home page, click on "**Settings**" then select "**Report Configuration**" to bring up "**Report Selection**". This allows the operator to select a printer to print Certificates, Labels or Reports based on the template created in the previous section. Use the drop-down boxes to select printer and templates.

| eneral Settings | Database Mair    | tenance  | Colour Configuration | керо | Conliguration | I ranslations | Auto Inp | out Configuration F | lecent Updates |
|-----------------|------------------|----------|----------------------|------|---------------|---------------|----------|---------------------|----------------|
| Report Sele     | ction:           |          |                      |      |               |               |          |                     |                |
|                 |                  |          | Printer              |      | Т             | emplate       |          |                     |                |
|                 | Certificates:    | Micros   | oft Print to PDF     | ~    | FullCert3     |               | $\sim$   | Refresh Temp        | lates          |
|                 | Labels:          | Micros   | oft Print to PDF     | ~    | Cert1         |               | $\sim$   |                     |                |
|                 | Reports:         | PrimoP   | DF                   | ~    |               |               |          |                     |                |
| CSV Selecti     | o <b>n</b> :     |          |                      |      |               |               |          |                     |                |
| COV Selecti     | 011.             |          |                      |      |               |               |          |                     |                |
|                 | File Folder:     | C:\Users | \Tom\Desktop         |      |               |               |          | Select Fold         | er             |
| Fo              | rmat Selection:  | By Co    | lumn                 |      | ○ By Row      |               |          |                     |                |
| k Factor Ver    | ification        |          |                      |      |               |               |          |                     |                |
| k Factor Ver    | fication Folder: | C:\Users | Tom\Documents\K4     | Data |               |               |          | Select Fold         | ər             |
|                 |                  |          |                      |      |               |               |          |                     |                |
|                 |                  |          |                      |      |               |               |          |                     |                |

The selected template can be changed on the post readings details using the "**Certificate Template**" and the "**Label Template**" drop down boxes (See page 36 or 42).

The "**CSV Selection**" section allows the operator to select the location on the computer where the "**Extract CSV**" button on the "**Results**" page extracts a .CSV file with the results into (which can be opened with MS Excel); and the preferred formatting.

The "**K Factor Verification**" section allows the operator to select the location on the computer where the K Factor Verification Module is stored. For more information, see "**Appendix E**" (Page 59).

#### Works Order / Certificate Number Set up (FautoGen)

This section allows you to set up automatically, generated works orders and certificate numbers. It is not compulsory; if you want to use your own in-house Works Order and Certificate Numbers please skip this step.

To set up Works Order/ Certificate numbers go to "**Settings**" and then "**Database Maintenance**". Select "**Certificates and Works Orders**" bringing up the "**Database AutoGens**" (See page 16) and then select "**New**" in bottom right corner to bring up the "**Auto Generated Numbers**" screen.

| Auto-Generated Number | rs (FAutoGen)    |                |         |
|-----------------------|------------------|----------------|---------|
| Details:              |                  |                | New     |
| AutoGen ID:           | W01              |                | Dormant |
| Description:          | Live Works Order |                |         |
| AutoGenerate          | O Certificate    | Works Order    |         |
| Prefix:               | V<br>V<br>W      | Next Number. 1 | W000001 |
| Update                | Close            |                |         |

Fill out the pale blue boxes and choose a prefix. Select "**Update**" in order to save the information. There is a preview of the next WO/ Cert number to the right side of the "**AutoGenerate**" box.

| Auto-Generated Number | rs (FAutoGen)    |                   |               |
|-----------------------|------------------|-------------------|---------------|
| Details:              |                  |                   |               |
| AutoGen ID:           | CERT1            |                   | Dormant 🗌 New |
| Description:          | Live Certificate |                   |               |
|                       | Oertificate      | O Works Order     |               |
| AutoGenerate:         |                  |                   |               |
| Prefix:               | A ^              | Next Number: 1    | C000001       |
|                       | C Y              | Find Highest Used |               |
|                       |                  |                   |               |
| Update                | Close            |                   |               |
| opado                 | 0.000            |                   |               |

After the database has been populated with completed works orders and certificates it is possible to find the highest number used by a particular prefix by selecting prefix currently used and then click on "**Find Highest Used**". This function allows you to search for the highest Works Order number used with a certain prefix and then carry on from that number.

In order to use the Auto generated Works Order/ Certificate numbers they must be enabled under "General Settings", "Automatic Works Orders".

| Automatic V                                        |                                                                      |                                                |                |
|----------------------------------------------------|----------------------------------------------------------------------|------------------------------------------------|----------------|
| ID<br>Unspecified                                  | Description                                                          | Works Orders Auto Live                         | W01            |
| W01<br>W02                                         | Live Works Order<br>Test Works Order                                 | Works Orders Auto Test                         | WO2            |
|                                                    |                                                                      | Refresh Works Orders                           |                |
|                                                    |                                                                      |                                                |                |
| Automatic C                                        | Certificates:                                                        |                                                |                |
| Automatic C                                        | Certificates:<br>Description                                         | Certificate Auto Live                          | CERT1          |
| Automatic C<br>ID<br>Unspecified<br>CERT1<br>CERT2 | Certificates:<br>Description<br>Live Certificate<br>Test Certificate | Certificate Auto Live<br>Certificate Auto Test | CERT1<br>CERT2 |

Select the Works Order "**ID**" or "**Description**" from the "**Automatic Works Orders**" box and then select either "**Works Orders Auto Live**" or "**Works Orders Auto Test**" to use that prefix (See page 20) for auto generated numbers.

Certificates must be set up using the same process. If the Works Order/ Certificate ID does not appear in the box select "**Refresh Works Order**" or "**Refresh Certificate**" respectively.

- "Live Works Order" Live Works Orders are used for general calibrations.
- "Test Works Order" Test Works Orders are used for testing Kepler 4 and training.

#### **Operators Database/ Maintenance (FOperators)**

From Home page select "**Settings**", and then select "**Database Maintenance**". Under "**Data Maintenance**" click on "**Operators**", Go to bottom right of the "**Database Operators**" screen (See page 16) and click on "**New**". This will bring up the "**Operator Maintenance**" window. Each Operator must be assigned an access level and password.

| Operator Maintenance (FC | Operators)                          |     |
|--------------------------|-------------------------------------|-----|
| Operator Details         |                                     | New |
| Operator ID:             | Dormant                             |     |
| Name:                    |                                     |     |
| Password:                |                                     |     |
| Employee Number:         |                                     |     |
| Department               |                                     |     |
| Level:                   | User<br>Maintainer<br>Administrator |     |
| Update                   | Close                               |     |

See "**Appendix A**" (Page 51) for Operator Level privileges. Only an Administrator may create, edit, make users dormant, or change a password.

#### **Instruments Database/ Maintenance (FInstruments)**

In order to add new instruments, go to "Settings", "Database Maintenance" and then select "Instruments" to open "Database Instruments" (See page 16) and "New" to open "Instrument Maintenance" window.

| Instrument Maintenance ( | FInstruments)                                        |
|--------------------------|------------------------------------------------------|
| Instrument Details:      |                                                      |
| Instrument ID:           | Dormant                                              |
| Description:             |                                                      |
| Wmd %:                   | Stated expanded measuring device uncertainty (Wmd %) |
| bep %:                   | Selected measuring device measurement error (bep %)  |
| Comments:                |                                                      |
|                          |                                                      |
|                          |                                                      |
|                          |                                                      |
| Update                   | Close                                                |

The value for "**Wmd**" is the relative expanded measurement uncertainty of the measuring instrument at the calibration torque as defined in BS EN ISO 6789:2017 Part 2. **Note:** When using figures from a Transducer Calibration Certificate issued to BS 7882:2017, this figure is the Expanded Uncertainty, *U*.

The value for "**bep**" is the stated relative measurement error of the measurement instrument as defined in BS EN ISO 6789:2017 Part 2.

**Note:** When using figures from a Transducer Calibration Certificate issued to BS 7882:2017, this figure is the Relative Error of Indication/Interpolation, *rd (Ei, Eid, Eit or Eitd)*.

## **General Use**

General use of Kepler 4 involves creating Works Orders, adding customers, tools and readings; and printing certificates and labels.

#### **New Works order**

This is where new Works Orders are created and Calibration or Conformity mode selected. A "**Miscellaneous Tool**" Works Order can also be selected here (See page 44). From "**Home**" page select "**New Works Order**"

#### General Use

| New Works Order (FNewWO)                                                                                                    |                                                                                                    |                                                                                                    |
|----------------------------------------------------------------------------------------------------|----------------------------------------------------------------------------------------------------|----------------------------------------------------------------------------------------------------|
| New Works Order:                                                                                                    |                                                                                                    |                                                                                                    |
| Method    Unassigned Works Order  Clone from Current Works Order  Use Selected Customer Details  Use Selected Customer/Tool Details | How to Generate :<br>Manual Works Order Number<br>Autogenerate Live Works Order<br>Autogenerate Test Works Order<br>Suffixes: | Conformity Mode Calibration Mode Miscellaneous Tool Works Order Number Make This Works Order Current |
|                                                                                                    | Create New Works Order                                                                                                    |                                                                                                    |

#### Method

- "Unassigned Works Order" This will have no customer or tool assigned.
- "Clone from Current Works Order" This allows cloning the customer; tool; standards; readings tolerances; readings settings; direction of rotation and the mode from the "Current Works Order".
- "Use Selected Customer Details" This allows use of the customer details from the "Select Customer/Tool" box to create the Works Order.
- "Use Selected Customer/Tool Details" This allows use of the customer and tool details from the "Select Customer/Tool" boxes to create the Works order.

#### How to Generate

- "Manual Works Order Number" This allows the operator to manually enter the works order number, not an auto generated number created by the software.
- "Auto generate Live Works Order" This function, when selected will create a works order number generated by the software which has a prefix particular to Live Works Order, as in the set up produced earlier.
- "Auto generate Test Works Order" This function, when selected will create a works order number generated by the software which has a prefix selected by the user in the works order set-up to show it is a test only works number.
- "Suffixes" This slider allows the operator to create multiple works orders with the same customer for multiple tools.
- "Make This Works Order Current" Having created a works order number in the light blue field above click on "Make This Works Order Current" to show a tick in the box. This works order number will now be used for the calibration.
- Select "Calibration", "Conformity" or "Miscellaneous Tool" type for the Works Order. <u>Please note this cannot be changed in subsequent steps.</u>

## **Current Works Order**

On the left-hand side of the "**Home**" page there is the box "**Current Works Order**". This section displays the Works Order Number and details of the current Works Order.

| Current Works Order: |                           |
|----------------------|---------------------------|
| Works Order Details: | Browse Works Orders       |
| Works Order No.:     | All Works Orders          |
| Check Works Order    | Unassigned                |
|                      | By Selected Customer      |
|                      | By Selected Customer/Tool |
|                      | Works Order Action:       |
|                      | Update Customer/Tool      |
|                      | Add Reading Details       |
| Select Cust/Tool     | View Works Order          |

#### **Browse Works Orders**

- "All Works Orders" This will display a list of all works orders in "Database Readings" (See page 16). Choose a works order by clicking on it. Then click on "Select" which will take you back to the homepage and populate all relevant details on left side of the screen in "Works Order Details". Works Order can be deleted up until the readings are saved on the Post Readings Details screen.
- "Unassigned" This will bring up a list of Works Orders without an assigned Customer or Tool. <u>Please Note Unassigned Works orders will still either be in</u> <u>Calibration or Conformity mode.</u>
- "By Selected Customer" This will bring up a list of Works Orders for the selected customer in the "Selected Customer/Tool" box
- "By Selected Customer/Tool" This will bring up a list of Works Orders for the selected customer and tool in the "Database Readings".

#### **Works Order Action**

- "Update Customer/Tool" This will populate the Current Works Order with the "Customer/Tool" from the "Selected Customer/Tool" box.
- "Add Reading Details" This will open the "Calibration Instrument and Lab Settings" window (See "Readings" page 30).
- "View Works Order" This will reopen the "Readings Details" window after the readings have been saved.

## Selected Customer/Tool

On the right-hand side of the "**Home**" page there is the box "**Selected Customer/Tool**". This is where you can search for, edit and add new customers and tools.

| Customer ID:  |                    |                 |                |
|---------------|--------------------|-----------------|----------------|
|               |                    |                 | Check Customer |
|               |                    |                 |                |
| View Customer | List All Customers | Edit Customer   | New Customer   |
|               |                    |                 |                |
| Tool ID:      |                    | ?               | Check Tool     |
|               |                    |                 |                |
| View Tool     | List All Tools     | Edit Tool       | New Tool       |
|               |                    |                 |                |
|               |                    | Customer/Tool / | Action:        |
|               |                    | View All        | Readings       |
|               |                    |                 |                |

#### Customers

- "Check Customer" Allows you to manually enter a customer ID or name then search for the customer.
- "New Customer" Allows you to add a new customer using the "FCustomer" screen (See page 25).
- "Edit Customer" Allows you to view and change customer information on the "FCustomer" screen.
- "View Customer" Allows you to view customer information but not make any changes on the "FCustomer" screen.
- "List All Customers" Allows you to manually search through a list of customers in "Database Customers" (See page 16).

#### Tools

- "Check Tool" This allows you to manually enter a Tool ID or description then search for the tool.
- "**New Tool**" This allows you to add a new torque tool or miscellaneous tool using the "FTools" screen (See page 25).
- "Edit Tool" This allows you to view and change tool information on the "FTools" screen.
- "View Tool" This allows you to view tool information but not make any changes on the "FTools" screen.
- "List All Tools" This allows you to manually search through a list of tools in "Database Tools" (See Page 16).
- "Customer/Tool Action" This allows you to view all previous readings for the selected tool.

#### Add New Customer (FCustomer)

From "Home" page to the right of the screen headed "Selected Customer/Tool" click "New Customer". Fields shown in light blue must be populated. The rest of the fields are optional.

| Customer Maintenance (F | Customers) |         |     |
|-------------------------|------------|---------|-----|
| Customer Details        |            |         |     |
| Customer ID:            |            | Dormant | New |
| Name:                   |            |         |     |
| Contact                 |            |         |     |
| Address Line 1:         |            |         |     |
| Address Line 2:         |            |         |     |
| Address Line 3:         |            |         |     |
| Address Line 4:         |            |         |     |
| Post Code:              |            |         |     |
| Phone Number:           |            |         |     |
| Fax Number:             |            |         |     |
| Email Address:          |            |         |     |
| Comments:               |            |         |     |
|                         |            |         |     |
|                         |            |         |     |
| Update                  | Close      |         |     |
|                         |            |         |     |

Select "Update" to save the information.

#### Add New Tool (FTools)

From the "**Home**" page select **"New Tool**" to bring up a page which allows operators to add a tool to the database. If "**Allow New Misc Tools**" is selected in "**Settings**" a pop-up box will appear to give the option to select "**Misc Tools**" or "**Torque Tools**". Fields shown in light blue must be populated. The rest of the fields are optional. Clicking on "**Re Test Interval**" allows the operator to set an approximate time interval when the tool requires retesting.

Click on "**Update**" when complete and then "**Close**". <u>*Please note tools can only be added after information for an individual customer is populated "Selected Customer/Tool".*</u>

|                  |        |                              | Terrer               | Test             |
|------------------|--------|------------------------------|----------------------|------------------|
| Customer ID:     | AWS    | Advanced Witness Systems Ltd | Torque               | Dormant D        |
| Tool ID:         |        |                              | Last Reading Details | (For Info Only): |
| Locations:       |        |                              | Last Reading:        |                  |
| Comments:        |        |                              | Last Works Order No: |                  |
|                  |        |                              | Last Certificate:    |                  |
|                  |        |                              | Reading Type:        |                  |
| Model ID:        |        | Select Model Clear Model     | Reading Status:      |                  |
| Modenb.          |        | Get Model Details            | Treading Otatus.     |                  |
| Reference 1:     |        |                              | Manufacturer Temp    | erature: 20      |
| Reference 1:     |        |                              | Manufacturer Temp    | erature: 20      |
| Reference 2:     |        |                              | Tolerance:           | Use Standard     |
| Reference 3:     |        |                              |                      |                  |
| Nominal Torque:  |        | Units of Measure: N·m ~      |                      | Resolution (r):  |
| Decimal Places:  | 2 (999 | .99)                         |                      |                  |
| ReTest Interval: | None v |                              |                      |                  |

The "Nominal Torque" of the tool is the maximum torque the tool can produce.

#### General Use

The **"Tool Defaults**" box can be used to set the **"Resolution**", **"Manufacturer Temperature**" and **"Temperature Constant**" of the tool. For Conformity and Calibration to In-House standards the **"Tolerance**" can be set to values other than the default standard (See page 39).

To add a tool of an existing model, click "**Select Model**" to open "**Database: Models**" then select the required model. The model ID may also be manually entered. Clicking "**Get Model Details**" will populate the "**Manufacturer Details**" box on the "**Tool Maintenance**" page. "**Get Model Details**" can also be used to update a tool if the model details have been changed. "**Clear Model**" will clear the "**Model ID**" field.

#### Save As New Model

In "**Tool Maintenance**" after filling the compulsory blue fields and selecting "**Update**" you can select "**Save as New Model**" which opens the "**New Model from Tool**" window. Typing a "**Model ID**" and clicking "**OK**" will save the information to "**Database: Models**".

| New Model from Tool (FModelKey) |           |  |  |  |  |  |  |  |
|---------------------------------|-----------|--|--|--|--|--|--|--|
| Model Details:                  |           |  |  |  |  |  |  |  |
| Model ID:                       |           |  |  |  |  |  |  |  |
|                                 | OK Cancel |  |  |  |  |  |  |  |

#### Model Database/ Maintenance (FModels)

From Home page select "**Settings**" then select "**Database Maintenance**". Under "**Data Maintenance**" click on "**Models**" then select "**New**". This will bring up the "**Model Maintenance**" window which allows a user to manually add a new model to the database.

| odel Maintenance (FModels) |               |                                  |         |   |
|----------------------------|---------------|----------------------------------|---------|---|
| Model Details:             |               |                                  |         | N |
| Model ID:                  |               |                                  | Dormant |   |
| Model Description:         |               |                                  |         |   |
| Manufacturer Name:         |               |                                  |         |   |
| Reference 1:               |               |                                  |         |   |
| Reference 2:               |               |                                  |         |   |
| Reference 3:               |               |                                  |         |   |
| Nominal Torque:            |               | Units of Measure: N·m ~          |         |   |
| Decimal Places:            | 2 (999.9      | 9)                               |         |   |
| ReTest Interval:           | None ~        |                                  |         |   |
| Manufacturer Suppli        | ed Defaults:  |                                  |         |   |
| Temperature Const          | ant (k):      | Resolution                       | (r):    |   |
| Manufacturer Tempe         | rature: 20    | Variation due to outut drive (bo | d):     |   |
| Tolerance:                 | Iser Standard | Variation due to interface (bir  | nt):    |   |
|                            |               | Force loading point variation (b | bl):    |   |
| Update                     | se            |                                  |         |   |

Alternatively, model data can be saved, from an existing tool, in "**Tool Maintenance**" by selecting "**Save as New Model**" and manually entering the Model ID. Model data may be imported from Kepler 3, Kepler 2002 and Kepler 2000. Please contact Advanced Witness Systems Ltd by emailing <u>sales@awstorque.co.uk</u> if this is required.

The uncertainties bod, bint and bl can be added manually to the model on this page. Kepler 4 can calculate average values for the uncertainties bod, bint and bl on the "**Model Defaults**" page, found in the "**Database Maintenance**" screen under "**Update Model Defaults**".

### **Model Defaults**

From the "**Database Maintenance**" page select "**Update Model Defaults**" to open the "**Model Defaults**" page. This page is used to report on the averages of uncertainties bod, bint and bl, taken by default from the latest 10 readings from tools of the same model.

| Model Defaults          |                               |                 |  |  |  |  |  |
|-------------------------|-------------------------------|-----------------|--|--|--|--|--|
|                         |                               |                 |  |  |  |  |  |
| All Models              | Ignore If Model Not Used      |                 |  |  |  |  |  |
| ○ Select Model          |                               | Check Model     |  |  |  |  |  |
|                         |                               | List All Models |  |  |  |  |  |
| Show All Counts         |                               |                 |  |  |  |  |  |
| Calculate for Mode      | ls with Less Than 10 Readings |                 |  |  |  |  |  |
| Show Works Orde         | ſS                            |                 |  |  |  |  |  |
| Format Output for Excel |                               |                 |  |  |  |  |  |
|                         |                               |                 |  |  |  |  |  |
| ОК С                    | lose                          |                 |  |  |  |  |  |
|                         |                               |                 |  |  |  |  |  |

Selecting "All Models" and clicking "Ok" displays a list of every model in the database whether it has readings or not. Models with less than 10 readings will be marked as "Not Enough Relevant Readings".

The "**Select Model**" option allows manual entry of a "**Model ID**" and after clicking "**Check Model**" and then "**Ok**"; only reports values for the specified model. It is also possible to search for a model in the database by selecting "**List All Models**".

There are 5 tick boxes with options:

- "Ignore if Model Not Used" Displays only models with readings.
- "Show All Counts" Displays the number of readings taken for models with less than 10 readings.
- "Calculate for Models with Less Than 10 Readings"- Calculates averages for bod, bint and bl for models with less than 10 readings and displays the values when "Show All Counts" is also selected.
- "Show Works Order" Displays the individual Works Orders numbers and the corresponding bod, bint and bl values used to calculate the averages.
- "Format Output for Excel" Displays the report in a format that can be imported into Microsoft Excel using the "Import Text Wizard". Select the option "Deliminated", tick the "comma" box only and set the "text qualifier" to ". The output format should look like this:

|   | A                   | В       | C           | D          | E       |                                                                                     |
|---|---------------------|---------|-------------|------------|---------|-------------------------------------------------------------------------------------|
| 1 | All Models Selected |         |             |            |         | Ignore If Model Not Used = True / Show All Counts = True / Calulate for < 10 Readin |
| 2 | Model ID            | Message | Status      | Readings # | Average | Works Orders                                                                        |
| 3 | 1                   | bod     | 10 Readings | 10         | 0.183   | B000085/12(0.253) B000085/11(0.157) B000085/10(0.143) B000085/09(0.219) B000085     |
| 4 | 1                   | bint    | 10 Readings | 10         | 0.195   | B000085/12(0.251) B000085/11(0.197) B000085/10(0.247) B000085/09(0.270) B000085     |
| 5 | 1                   | bl      | 10 Readings | 10         | 0.124   | B000085/12(0.134) B000085/11(0.353) B000085/10(0.080) B000085/09(0.126) B000085     |
|   |                     |         |             |            |         |                                                                                     |

Below is a sample report displayed in the "FWork" page after selecting the required options and clicking "OK".

| Nork                                                                                                    |  |
|----------------------------------------------------------------------------------------------------|--|
|                                                                                                    |  |
| All Models Selected<br>Ignore If Model Not Used = False<br>Show All Counts = True<br>Calulate for < 10 Readings = True<br>Show Works Orders = True<br>Excel Output = False                                                                                                    |  |
| Model: 001 - bod 10 Readings. Reading #: 10.Average: 0.183. Works Orders: B000085/12(0.253) B000085/11(0.157) B000085/09(0.213) B000085/09(0.219) B000085/08(0.273) B000085/07(0.184) B000085/05(0.160) B000085/05(0.143) B000085/04(0.140) B000085/03(0.151) Model: 001 - bint 10 Reading #: 10 Average: 0.195. Works Orders: B000085/12(0.251) B000085/11(0.197) B000085/10(0.247) B000085/09(0.270) B000085/08(0.260) B000085/09(0.143) B000085/05(0.104) B000085/04(0.110) B000085/10(0.143) B000085/10(0.147) B000085/06(0.270) B000085/08(0.260) B000085/07(0.147) B000085/06(0.270) B000085/06(0.104) B000085/04(0.110) B000085/10(0.147) B000085/04(0.123) B000085/12(0.234) B000085/11(0.353) B000085/10(0.080) B000085/09(0.126) B000085/08(0.233) B000085/07 (0.107) B000085/05(0.013) B000085/04(0.106) B000085/03(0.086) (0.107) B000085/11(0.353) B000085/05(0.013) B000085/08(0.123) B000085/03(0.086) (0.107) B000085/05(0.013) B000085/04(0.106) B000085/03(0.086) (0.107) B000085/05(0.013) B000085/04(0.106) B000085/03(0.086) (0.107) B000085/05(0.013) B000085/04(0.106) B000085/03(0.086) (0.107) B000085/05(0.013) B000085/04(0.106) B000085/03(0.086) (0.107) B000085/05(0.013) B000085/04(0.106) B000085/03(0.086) (0.107) B000085/04(0.103) B000085/04(0.106) B000085/03(0.086) (0.107) B000085/04(0.008) B000085/04(0.106) B000085/03(0.086) (0.107) B000085/04(0.008) B000085/04(0.106) B000085/03(0.086) (0.107) B000085/04(0.008) B000085/04(0.106) B000085/03(0.086) (0.107) B000085/04(0.008) B000085/04(0.106) B000085/03(0.086) (0.107) B000085/04(0.008) B000085/04(0.106) B000085/03(0.086) (0.107) B000085/04(0.008) B000085/04(0.106) B000085/03(0.086) (0.107) B000085/04(0.008) B000085/04(0.008) B00008 |  |
| Model: 1 - No Readings for this Model                                                                                                    |  |
| Model: 251901140977 - No Readings for this Model                                                                                                    |  |
| Model: 77-DISS-TW-K - No Readings for this Model Model: A50T - No Readings for this Model                                                                                                    |  |
| Model: ABC - No Readings for this Model                                                                                                    |  |
| Model: ACRATORKB7/1 - No Readings for this Model                                                                                                    |  |
| Model: ACRN10NM - No Readings for this Model                                                                                                    |  |
| Model: ACT70 - No Readings for this Model                                                                                                    |  |
| Copy To Clipboard Close                                                                                                    |  |

The "**Copy to Clipboard**" button copies the report to the clipboard allowing it to be pasted into other applications such as Notepad or Microsoft Excel.

#### **Tool Report (FToolReport)**

From the "**Home**" page select "**Reporting**" to open the "**Tool Report**" page. This page is used to print out lists of tools that require retesting, have no retest interval or have no readings. Tools from all customers or selected customers can be included. If no selections are made, by default it will print out a list of tools with readings and a retest interval.

The buttons "**Check Customer**" and "**List All Customers**" allow the user to select a customer by searching "**Database: Customers**".

The "Use Selected Customer" button updates the "Select Customer" field with the customer selected in the "Selected Customer/Tool" box on the "Home" page.

| All Customers         |                 |                        |
|-----------------------|-----------------|------------------------|
| Select Customer       |                 | Check Customer         |
|                       |                 | List All Customers     |
| Include Tools with No | Readings        | Lise Selected Customer |
| Include Tools with No | Retest Interval | Use delected customer  |
| Include Only Tools Du | e Retesting     |                        |
| New Page for each Cu  | istomer         |                        |
| Include Miscellaneous | Tools           |                        |
|                       |                 |                        |

## Readings

Before readings can be taken, a Works Order must have been created from the "**New Works Order**" (See page 22) section and customer/tool added by selecting "**Update Customer/Tool**" (See page 25).

<u>Please note that calibration or conformity mode is selected when the Works Order is</u> <u>initialized.</u>

## Selection of Standard prior to Readings

The "Add Readings Details" button will open the "Select Readings Details" window.

In the "**Standards Setup**" box the section of the standard for the type of tool can be applied. For more information on tool types see ISO 6789:2017 Part 1.

| 6789:2017       | ○ 6789:2003 ○ In-House Standard                          |  |
|-----------------|----------------------------------------------------------|--|
| Standard        | Description                                              |  |
| ISO6789-2017-T1 | T1CA: Wrench, torsion or flexion bar                     |  |
| ISO6789-2017-T1 | T1CB: Wrench, rigid housing, with scale, dial or display |  |
| ISO6789-2017-T1 | T1CC: Wrench, rigid housing, and electronic measurement  |  |
| ISO6789-2017-T1 | T1CD: Screwdriver, with scale, dial or display           |  |
| ISO6789-2017-T1 | T1CE: Screwdriver, with electronic measurement           |  |
| ISO6789-2017-T2 | T2CA: Wrench, adjustible, graduated or with display      |  |
| ISO6789-2017-T2 | T2CB: Wrench, fixed adjustment                           |  |
| ISO6789-2017-T2 | T2CC: Wrench, adjustable, non-gradualted                 |  |
| ISO6789-2017-T2 | T2CD: Screwdriver, adjustible, graduated or with display |  |
| ISO6789-2017-T2 | T2CE: Screwdriver, fixed adjustment                      |  |
| ISO6780-2017-T2 | T2CE Scrowdriver adjustable non-gradualted               |  |

Please note: If an incorrect resolution for the tool type is inputted into "**Model Maintenance**" (e.g. accidently inputting zero into the resolution field in "**Model Maintenance**" and selecting an indicating type in "**Readings Details**" or vice versa if a resolution greater than zero is inputted into "**Model Maintenance**" and a non-indicating type selected in "**Readings Details**") there will be a popup after selecting "**Enter Readings**" on the "**Readings Details**" page stating the model resolution and tool type are incompatible. An operator will be unable to proceed until the model resolution and selected tool type are compatible. **See Appendix D for more information.** 

There are four different versions of ISO 6789 that may be applied:

- Calibration ISO6789:2017 Part 2 (See page 31).
- Conformity ISO6789:2017 Part 1 (See page 38).
- Conformity ISO6789:2003 (See page 38).
- Calibration ISO6789:2003 (See page 44).

There are two versions of In-house standards that may be applied:

- Calibration In-House Standard uses the same method as calibration to ISO 6789:2017 Part 2 (See page 31).
- Conformity In-House Standard uses the same method as conformity ISO 6789:2017 Part 1 (See page 38).

An example image of the tool type and class is shown at the bottom of the "**Readings Details**" page to aid Standard selection.

#### Calibration ISO6789: 2017 Part 2

This is the "**Select Readings Details**" screen for calibration to ISO 6789:2017 Part 2. This screen is used to modify the settings used for the calibration. <u>Please note that calibration</u> <u>mode must have been selected when the Works Order was created</u>.

| libration instru            | iment and Lab Settings:                                                                                                 |                                                                                                    |                 |                                |                 |                                                              |
|-----------------------------|----------------------------------------------------------------------------------------------------|----------------------------------------------------------------------------------------------------|-----------------|--------------------------------|-----------------|--------------------------------------------------------------|
| instrument                  | Description                                                                                                    |                                                                                                    | Instrument      | Description                    | Combin          | ed expanded measuring device                                 |
| 2014                        | 250Nm Torque Transducer                                                                                                 |                                                                                                    |                 |                                |                 | uncertainty (Wmd %)                                          |
| CM145                       | Precision Torque Adaptor 1 inch to 3/6 inch                                                                             | Select >>                                                                                                    |                 |                                |                 | Selected measuring device<br>measurement error (bep %) 0.000 |
| ab Temperature              | *C: 20                                                                                                    |                                                                                                    | Lab Humidity %: | 40                             |                 |                                                              |
| tandard Setup:              |                                                                                                    |                                                                                                    | F               | Reading Settings:              |                 | Use Default Model Values:                                    |
| 6789:2017                   | O 6789:2003 O In-House Star                                                                                             | ndard                                                                                                    |                 | Nominal Torque:                | 120.00 cN·m     | bod (Variation due to output drive)                          |
|                             | a. 1.4                                                                                                    |                                                                                                    |                 |                                |                 | bint (Variation due to interface)                            |
| Standard<br>ISO6789-2017-T1 | L T1CA: Wrench, torsion or flexion bar                                                                                  |                                                                                                    | Â               | Setting 1:                     | 20% ** 24.00    | bl (Force loading point variation)                           |
| ISO6789-2017-T1             | 1 T1CB: Wrench, rigid housing, with scale, dial or di                                                                   | splay                                                                                                    |                 | Setting 2:                     | 60% 72.00       | Output Drive Selection (wod):                                |
| ISO6789-2017-T1             | <ol> <li>T1CC: Wrench, rigid housing, and electronic meas</li> </ol>                                                    | urement                                                                                                    |                 |                                |                 |                                                              |
| ISO6789-2017-T1             | <ol> <li>T1CD: Screwdriver, with scale, dial or display</li> </ol>                                                      |                                                                                                    |                 | Setting 3:                     | 100% 120.00     | <ul> <li>Tool has a fixed drive (wod=0)</li> </ul>           |
| ISO6789-2017-T1             | 1 T1CE: Screwdriver, with electronic measurement                                                                        |                                                                                                    |                 |                                |                 | 4 Positions     6 Positions                                  |
| ISO6789-2017-T2             | <ol> <li>T2CA: Wrench, adjustible, graduated or with disple</li> <li>T2CD, Wench, fixed a distances</li> </ol>          | ay                                                                                                    |                 |                                | Reset Values    |                                                              |
| 1506789-2017-12             | 2 12CB: Wrench, fixed adjustment                                                                                        |                                                                                                    |                 |                                |                 | Interface Selection (wint):                                  |
| 1506789-2017-12             | <ol> <li>T2CC: wrench, adjustable, hon-graduated</li> <li>T2CD: Screwdriver, adjustible, graduated or with a</li> </ol> | tisplay                                                                                                    |                 |                                |                 | <ul> <li>No adapters required (wint=0)</li> </ul>            |
| ISO6789-2017-T2             | 2                                                                                                    | ispiay                                                                                                    |                 |                                |                 | A Positions     O 6 Positions                                |
| ISO6789-2017-T              | 2 T2CE Screwdriver adjustable non-gradualted                                                                            |                                                                                                    | ~               |                                | Clockwise       |                                                              |
|                             |                                                                                                    |                                                                                                    | (               | ** or lowest scale graduation) | O Counter Clock | Force Loading Point (wl): Not Applicable (wl=0)              |
| Comments:                   |                                                                                                    | Selection:                                                                                                    |                 |                                |                 | Control                                                      |
|                             |                                                                                                    | Calibration. 6789:2017<br>5 Readings + 3 Exercise Readings.<br>Uncertainties Clockwise<br>Tool Model ID: Not Defined<br>bod: Calculated. 4 Positions.<br>bint: Calculated. 4 Positions.<br>bl: Calculated. |                 |                                |                 | Cancel Reading                                               |

#### **Calibration Instruments and Lab Settings**

- "Calibration Instrument and Lab Settings" Choose an Instrument to be used to calibrate the tool then click on "Select" to move the chosen instrument to the righthand box. Multiple instruments can be selected. To remove an instrument from the right-hand box select it and click on "Deselect". Average of the uncertainty values and measurement errors for the instruments selected is shown on the right of the window.
- "Lab Temperature" This sliding scale can be adjusted to show the ambient temperature of the laboratory.
- "Lab Humidity" This sliding scale can be adjusted to show the ambient humidity of the laboratory.

#### **Standard Setup**

- "Standard Setup" Choose a standard, tool type and class to calibrate to. This can be ISO 6789:2017, ISO 6789:2003 or In-House standards.
- "Nominal Torque" This box displays the maximum torque of the tool.
- "Setting"- These boxes each show the percentage of maximum torque to be taken as readings. The torque values can be manually changed for each setting, for example to allow the lowest scale graduation to be entered instead of 20%. The "Reset Values" button reverts each "Setting" back to the default value.

#### Direction

• Direction of rotation of the calibration can be selected.

#### **Use default Model Values**

Ticking the boxes under "**Use Default Model Value**" allows an operator to use previous uncertainties for a specific tool rather than taking readings to calculate uncertainties:

- "bod" Variation due to the geometric effects of the output drive of the torque tool as described by ISO 6789:2017 Part 2 6.2.3.2. Grayed out if "Tool has a fixed drive" is selected.
- "bint" Variation due to geometric effects of the interface between the output drive of the torque tool and the calibration system as described by ISO 6789:2017 Part 2 6.2.3.3. Grayed out if "No adaptors required" is selected.
- "**bl**" Variation due to the variation of the force loading point as described by ISO 6789:2017 Part 2 6.2.3.4.

#### **Output Drive Selection (wod)**

- "Tool has a fixed drive" Tick this box to use wod=0 for the calibration if the tool has a fixed drive. See ISO 6789:2017 Part 2, 6.2.3.2 for more information.
- **"4 positions**" Select this option if the tool has a drive with equal positions divisible by 4 such as a square drive.
- "6 Positions" Select this option if the tool has a drive with equal positions divisible by 6 such as a hexagonal drive.

#### Interface Selection (wint)

- "No Adapters Required" Tick this box to use wint=0 for the calibration if there are no adaptors used. See ISO 6789:2017 Part 2, 6.2.3.3 for more information.
- "4 positions" Select this option if the tool has a drive with equal positions divisible by 4 such as a square drive.
- **"6 Positions**" Select this option if the tool has a drive with equal positions divisible by 6 such as a hexagonal drive.

#### Force Loading point (wl)

• "Not Applicable (wl=0)" – Select this option if the tool is a torque screwdriver, or a torque wrench where the force loading point uncertainty is not applicable.

#### **Selections Made**

This box summarizes the selections the user has made.

#### Comments

Any additional comments may be made in this box. These can be edited after the reading is taken.

When the required settings have been applied, select "**Enter Readings**" to begin taking the readings.

## **Enter Readings**

After the settings for the calibration have been applied in "**Select Reading Details**" the "**Exercise Readings**" screen will appear. This is the first of up to six screens where readings must be entered in order to calibrate a tool to ISO 6789:2017 Part 2.

Readings can be entered either manually or using test equipment.

- In manual entry; to move to the next reading entry box press the "Tab" key.
- When test equipment is used the reading will be entered by the equipment. The cursor will automatically move to the next reading entry box (See page 50 to set up test equipment).

<u>Please note selecting "**Review All Readings**" before "**Save and Continue**" on a "**Readings**" <u>page will delete any unsaved readings.</u></u>

### **Exercise Readings**

Before taking readings there are several exercise readings that must be completed. These are to exercise the tool and not used to calculate results.

| Readings          |                |                             |              |               |             |                      |
|-------------------|----------------|-----------------------------|--------------|---------------|-------------|----------------------|
| Exercise Readings | Regular Readin | igs wrep Readings           | wod Readings | wint Readings | wl Readings | 2017                 |
| Readings:         |                |                             |              |               |             | Reading Control:     |
| Exerc             | ise Readings   | Nominal Torque: 120.00 cN-m |              |               |             |                      |
|                   | Exercise       |                             |              |               |             |                      |
| Setting:          | 120.00 cN-m    |                             |              |               |             | Save and Continue    |
| Reading 1:        | 119.54         |                             |              |               |             |                      |
| Reading 2:        | 118.87         |                             |              |               |             |                      |
| Reading 3:        | 121.24         |                             |              |               |             | Clear These Readings |
|                   |                |                             |              |               |             | Review All Readings  |
|                   |                |                             |              |               |             | Restart All Readings |
|                   |                |                             |              |               |             |                      |
|                   |                |                             |              |               |             |                      |
|                   |                |                             |              |               |             |                      |
|                   |                |                             |              |               |             | Cancel               |
|                   |                |                             |              |               |             | Cancel Reading       |
|                   |                |                             |              |               |             |                      |

After the readings have been entered select "**Save and Continue**" to move on to the next screen. <u>Please Note all pale blue fields must be populated in order to continue.</u>

## **Regular Readings**

The next screen is the Regular Readings.

| aings             |              |                  |                             |              |               |             |                      |
|-------------------|--------------|------------------|-----------------------------|--------------|---------------|-------------|----------------------|
| Exercise Readings |              | Regular Readings | wrep Readings               | wod Readings | wint Readings | wl Readings | 2017                 |
| eadings:          |              |                  |                             |              |               |             | Reading Control:     |
| Regul             | lar Readings |                  | Nominal Torque: 120.00 cN-m |              |               |             |                      |
|                   | Setting 1    | Setting 2        | Setting 3                   |              |               |             |                      |
| Setting:          | 24.00 cN·m   | 72.00 cN-m       | 120.00 cN-m                 |              |               |             |                      |
|                   |              |                  |                             |              |               |             | Save and Continue    |
| Reading 1:        | 25.05        | 72.04            | 120.87                      |              |               |             |                      |
| Reading 2:        | 27.47        | 73.02            | 120.65                      |              |               |             |                      |
| Reading 3:        | 22.65        | 75.80            | 119.68                      |              |               |             |                      |
| Reading 4:        | 23.08        | 71.75            | 118.45                      |              |               |             | Clear These Readings |
| Reading 5:        | 24.03        | 70.99            | 117.99                      |              |               |             | Review All Readings  |
|                   |              |                  |                             |              |               |             | Restart All Readings |
|                   |              |                  |                             |              |               |             |                      |
|                   |              |                  |                             |              |               |             |                      |
|                   |              |                  |                             |              |               |             |                      |
|                   |              |                  |                             |              |               |             |                      |
|                   |              |                  |                             |              |               |             |                      |
|                   |              |                  |                             |              |               |             | Cancel               |
|                   |              |                  |                             |              |               |             | Cancel Reading       |
|                   |              |                  |                             |              |               |             |                      |
|                   |              |                  |                             |              |               |             |                      |

After the readings have been recorded select "**Save and Continue**" to move on to the next screen. <u>Please Note all pale blue fields must be populated in order to continue.</u>

#### wrep wod, wint and wl Readings

These four screens are the Readings taken to calculate the uncertainties in compliance with Calibration ISO 6789:2017 Part 2.

| Readings          |            |                                |                 |             |              |               |             |                              |
|-------------------|------------|--------------------------------|-----------------|-------------|--------------|---------------|-------------|------------------------------|
| Exercise Readings |            | Regular Readings               | wrep Rea        | dings       | wod Readings | wint Readings | wl Readings | 2017                         |
| Readings:         |            |                                |                 |             |              |               |             | Reading Control:             |
| wo                | d Readings |                                | Nominal Torque: | 120.00 cN-m |              |               |             |                              |
|                   | Exercise   | Position 1                     | Position 2      | Position 3  | Position 4   |               |             |                              |
| Setting:          | 24.00 cN·m | 24.00 cN-m                     | 24.00 cN-m      | 24.00 cN-m  | 24.00 cN-m   |               |             |                              |
|                   |            | Paste from Regular<br>Readings |                 |             |              |               |             | Save and Continue            |
| Reading 1:        | 24.89      | 25.05                          | 24.92           | 24.98       | 24.79        |               |             |                              |
| Reading 2:        | 27.33      | 27.47                          | 27.63           | 27.54       | 27.56        |               |             |                              |
| Reading 3:        | 22.72      | 22.65                          | 22.79           | 22.98       | 23.05        |               |             |                              |
| Reading 4:        | 23.02      | 23.08                          | 23.12           | 23.09       | 23.05        |               |             | <u></u> Clear These Readings |
| Reading 5:        | 23.97      | 24.03                          | 23.93           | 23.94       | 24.02        |               |             | Beview All Readings          |
| Reading 6:        |            | 23.87                          | 23.84           | 23.92       | 23.87        |               |             |                              |
| Reading 7:        |            | 23.92                          | 23.84           | 23.87       | 23.90        |               |             | Restart All Readings         |
| Reading 8:        |            | 24.05                          | 23.92           | 24.01       | 24.02        |               |             |                              |
| Reading 9:        |            | 24.06                          | 24.05           | 23.96       | 23.99        |               |             |                              |
| Reading 10:       |            | 24.02                          | 23.95           | 24.05       | 24.03        |               |             |                              |
|                   |            |                                |                 |             |              |               |             | Cancel<br>Cancel Reading     |

The "**Paste from Regular Readings**" button allows the operator to reuse the first setting readings from the regular readings screen.

After the readings have been recorded select "**Save and Continue**" to move on to the next screen. <u>Please Note all pale blue fields must be populated in order to continue.</u>

### **Readings Complete**

After all readings have been recorded select "**Save and Continue**" to move on to the "**Readings Complete**" screen. At any time selecting "**Clear These Readings**" will clear the readings on the current page.

| Readings             |                     |                  |                 |                  |                |                                     |
|----------------------|---------------------|------------------|-----------------|------------------|----------------|-------------------------------------|
| Exercise<br>Readings | Regular<br>Readings | wrep<br>Readings | wod<br>Readings | wint<br>Readings | wl<br>Readings | 2017                                |
|                      |                     |                  |                 |                  |                | Reading Control:                    |
|                      |                     |                  |                 |                  |                |                                     |
|                      |                     |                  |                 |                  |                | Readings Complete. Submit or Review |
|                      |                     |                  |                 |                  |                | Review All Readings                 |
|                      |                     |                  |                 |                  |                | Restart All Readings                |
|                      |                     |                  |                 |                  |                | Submit Readings                     |
|                      |                     |                  |                 |                  |                |                                     |
|                      |                     |                  |                 |                  |                | Cancel                              |
|                      |                     |                  |                 |                  |                | Cancel Reading                      |

On the "**Readings Complete**" screen selecting "**Submit Readings**" will store all the readings and move to the next screen. "**Restart All Readings**" will clear all the readings. All readings may be reviewed by selecting "**Review All Readings**".

## **Post-Reading Details**

On the "Post Readings Details" screen the users can be selected for the following roles:

- "Readings By" The operator taking the readings.
- "Operator" The operator who inputted the readings into Kepler 4.
- "Signatory" The operator who signed off the calibration.

Comments about the readings can also be added or edited in the bottom left box.

| ading Details                               |                            | Control            | Certificate Details:            |                     |
|---------------------------------------------|----------------------------|--------------------|---------------------------------|---------------------|
| WO Number:                                  | AWS00064                   | ○ As Found/As Left | O No Certificate                |                     |
| Readings By:                                | Admin - Admin Operator 🛛 🗸 | As Found           | Manual Certificate              | Certificate Number  |
| Operator:                                   | Admin - Admin Operator 🛛 🗸 | ⊖ As Left          | O Autogenerate Live Certificate | 220525              |
| Signatory:                                  | Admin - Admin Operator 🛛 🗸 | O Unserviceable    | O Autogenerate Test Certificate |                     |
| Certificate<br>Template:<br>Label Template: | Cert1 ~<br>Cert1 ~         | Reading Comments:  | Cont                            | rol<br>Save Reading |
|                                             |                            |                    |                                 | Cancel Reading      |
| pecify Date/Tim                             | e of Reading               | Review             | Coverage Factor (k)             | Save Page Defaults  |
| Specify Date a                              | nd Time:                   |                    | Poviow Coverage (k)             |                     |
| Requires Admini                             | strator Approval)          |                    | Neview Coverage (K)             |                     |

In the "Control" box there are four options:

- "As Found/ As Left" Torque wrench requires no adjustments and can be returned to the customer.
- "As Found" Torque wrench requires adjustments and retesting before returning to the customer. After adjustment and retesting the tool will be "As Left" if it is now ready to return to the customer.
- "As Left" Torque wrench has been adjusted and is ready to return to the customer.
- "Unserviceable" Torque wrench has significant fault and cannot be calibrated or used safely by the customer.

The "**Certificate Details**" box can auto generate a certificate number from "**Works Order No. / Certificate No. Setup**" (See page 20) or a certificate number may be added manually if preferred.

The "**Certificate Template**" and "**Label Template**" dropdown boxes allow the user to select the required templates from those stored in the "Reports Database". These will default to the selection made on the "**Report Configuration**" screen (See page 18). To create a new template, see page 18.

The "**Review Coverage Factor (k)**" section allows the operator to check the Coverage Factor (k) using the AWS k Factor Verification Module (sold separately). Clicking on the "**Review Coverage**" button will open up the "**Update Coverage (k)**" window. For more information, see "**Appendix E**" (Page 59).

The "**Specify Date/ Time of Reading**" box allows the readings date to be backdated by up to a month. This is in case there is a delay between completing the reading and inputting into Kepler 4. This requires permission from an administrator to change the readings date.

|   | 🖁 Kepler4 - Approve |             |              | × |
|---|---------------------|-------------|--------------|---|
| ſ | Operator Selection  | :           |              |   |
|   | Operator:           | Admin - Adn | nin Operator | ~ |
|   |                     |             |              |   |
|   | Password:           |             |              |   |
|   |                     |             |              |   |
|   |                     | ОК          | Cancel       |   |
|   |                     |             |              |   |
|   |                     |             |              |   |

Please note this is your last chance to correct a reading before it is saved.

After these details have been finalized select "Save Readings" to go to the results screen.

<u>Please note after the readings have been saved it is no longer possible to delete a Works</u> <u>Order.</u>

### **Readings Results**

Once the readings are saved, the readings results screen will be shown.

This screen displays the results from the readings taken, additionally all the information required for a calibration certificate.

| Home                |        |                  |            |           |             |        |                   |          |                  |            | ▋   ```~`{\}`   .     |
|---------------------|--------|------------------|------------|-----------|-------------|--------|-------------------|----------|------------------|------------|-----------------------|
|                     | order  | Tool:            | Tool1      |           | Torque wren | ch     |                   |          |                  | Repo       | rting Settings        |
| ading Details       | Readin | igs General      | Customer   | r Tool St | tandard Oth | er Rea | dings Calculation | s        |                  |            | Control               |
| Date/Timestamp:     |        |                  |            |           |             |        |                   |          |                  |            | Available Readings:   |
| 24/03/2020 16:51:56 |        | Readings         |            | S         | etting1     |        | Setting           | 2        | Setting          | 13         | 25/03/2020 10:40:33   |
|                     |        | Tool Type/Cla    | ss         | Setting   |             |        | Setting           |          | Setting          |            | 25/03/2020 10:33:13   |
| Works Urder No.:    |        | Type 1A          |            | 20% **    |             |        | 60%               |          | 100%             |            | 25/03/2020 10:20:42   |
| B000214             |        | Clockwise        |            | 10.00 N·m |             |        | 30.00 N·m         |          | 50.00 N·m        |            | 24/03/2020 16:53:16   |
| Certificate:        |        |                  |            | Reading   | as          |        | Reading           | as       | Reading          | as         | 24/03/2020 16:51:56 < |
|                     |        | Re               | ading 1:   | 10.       | .04 -0      | 398%   | 35.00             | -14.286% | 60.00            | -16.667%   | 24/03/2020 16:41:46   |
| T 10 3              |        |                  | 2:         | 11.       | 20 -10      | 714%   | 30.13             | -0.431%  | 52.00            | -3.846%    | 24/03/2020 16:37:06   |
| Tool Capacity:      |        |                  | 3          | 12        | 00 -16      | 667%   | 30.14             | -0.464%  | 50.18            | -0.359%    | 24/03/2020 16:33:44   |
| 50.00 N·m           |        |                  | 4:         | 11        | 00 -9       | 091%   | 32.00             | -6.250%  | 56.00            | -10.714%   | 24/03/2020 16:30:57   |
| Standard:           |        |                  | 5:         | 10.       | .07 -0      | .695%  | 47.00             | -36.170% | 50.18            | -0.359%    | 24/03/2020 16:19:56   |
| ISO6789-2017-T1CA   |        |                  |            |           |             |        |                   |          |                  |            | Print Reading         |
| Reading Type:       |        |                  |            |           |             |        |                   |          |                  |            |                       |
| As Found            |        |                  |            |           |             |        |                   |          |                  |            | PrintLabel            |
| Calibratian Deadian |        | Mean Valu        | e (Yhar):  | 10.8      | 62          |        | 34 854            |          | 53 672           |            | Extract to CSV        |
| 6789:2017           |        | Mean of Erro     | r (ashar): |           | -7          | 513%   |                   | -11.520% |                  | -6.389%    |                       |
|                     | v Ur   | ncertainty Expan | ded (W)    | 6.888     | 3%          |        | 18.160%           |          | 7.107%           |            |                       |
| Retest Date:        |        | Uncertainty Inte | rval (W'): | 14.501    | 1%          |        | 29.780%           |          | 13.596%          |            |                       |
| View Latest Reading | (** 0  | r lowest scale   | graduatio  | n)        |             |        |                   |          | Colour the Calit | pration: 🗹 | 📑 Save Page Default   |

From this page there are seven tabs available;

- "Readings" Shows results generated from current readings.
- "General" Lists general information about the reading, certificate and instrumentation.
- "Customer" Customer details.

- "Tool" Tool details.
- "Standard" Details of the standard applied.
- "Other Readings" Other readings taken such as those for exercises or uncertainties.
- "Calculations" Calculations used to generate the results, including the k factor.

All information on these tabs is recorded at the time the reading was taken. For example, if customer details are changed in the future, this reading will always show the customer details at the time the reading was taken.

The "Available Readings" box shows a list of previous readings taken for that specific tool.

The "**Colour the Calibration**" tick box colour codes the results to indicate whether the deviation is within tolerance for the tool type as defined in ISO 6789:2017 Part 1.

At this point you may print the results, as a certificate, by selecting "**Print Reading**" or as a label by selecting "**Print Label**" (which can then be attached to the calibrated tool). The results may be exported to a .CSV format as used in MS Excel using the "**Extract to CSV**" button. To set up this feature please see P19. <u>Please note certificate/ label templates must be set up before printing.</u>

## Conformity ISO6789: 2017 Part 1/ Conformity ISO6789: 2003

After selecting the "Add Readings Details" icon the "Select Readings Details" window will appear. This is the screen where either ISO 6789:2017 Part 1 or ISO 6789:2003 standards can be applied for the model of torque wrench, instruments selected and torque settings adjusted. In-House standards may also be applied here. <u>Please note that conformity mode</u> <u>must have been selected when the Works Order was created.</u>

| Select Reading Details                                                                                                    |                                                                                                    |                                                                                                    |                                                           |
|----------------------------------------------------------------------------------------------------|----------------------------------------------------------------------------------------------------|----------------------------------------------------------------------------------------------------|-----------------------------------------------------------|
| Calibration Instrument and Lab Settings:                                                                                                    |                                                                                                    |                                                                                                    |                                                           |
| Instrument         Description           2014         250Mm Torque Transducer           CM145         Precision Torque Adaptor 1 inch to 3/8 inch                                                                                                    | Select >>                                                                                                    | ment Description                                                                                                    | Combined expanded measuring device<br>uncertainty (Wmd %) |
| ٢                                                                                                    | C Desered                                                                                                    |                                                                                                    | Selected measuring device 0.000 measurement error (bep %) |
| Lab Temperature °C: 20                                                                                                    | Lab Hu                                                                                                    | umidity %: 40                                                                                                    |                                                           |
| Standard Setup:                                                                                                    |                                                                                                    | Reading Settings:                                                                                                    |                                                           |
| 6789:2017     0 6789:2003     O In-House Stand                                                                                                    | ard                                                                                                    | Nominal Torque: 120                                                                                                    | 1.00 cN·m                                                 |
| Standard         Description           ISO6789-2017-T1         T1CE. Wrench, torsion or flexion bar           ISO6789-2017-T1         T1CE. Wrench, rigid housing, with scale, dial or display           ISO6789-2017-T1         T1CE. Wrench, rigid housing, and electronic measur           ISO6789-2017-T1         T1CC. Wrench, rigid housing, and electronic measur           ISO6789-2017-T1         T1CC. Wrench, rigid housing, and electronic measurement           ISO6789-2017-T1         T2CE. Screwdriver, with scale, dial or display           ISO6789-2017-T2         T2CE. Wrench, adjustable, graduated or with display           ISO6789-2017-T2         T2CE. Screwdriver, adjustable, graduated or with display           ISO6789-2017-T2         T2CE: Screwdriver, fixed adjustment           ISO6789-2017-T2         T2CE: Screwdriver, fixed adjustment           ISO6789-2017-T2         T2CE: Screwdriver, fixed adjustment           ISO6789-2017-T2         T2CE: Screwdriver, fixed adjustment           ISO6789-2017-T2         T2CE: Screwdriver, fixed adjustment | ay<br>ement                                                                                                    | <ul> <li>Setting 1: 20% **</li> <li>Setting 2: 60%</li> <li>Setting 3: 100%</li> <li>Res</li> <li>(* or lowest scale graduation)</li> </ul> | 24.00<br>72.00<br>120.00<br>eet Values                    |
| Comment:                                                                                                    | Selection:<br>Conformit, o789:2017<br>5 Readings + 3 Exercise Readings.<br>Tolerance (%)<br>Clockvise<br>Tool Model ID: Not Defined |                                                                                                    | ed                                                        |

#### **Calibration Instruments and Lab Settings**

- "Calibration Instrument and Lab Settings" Choose an Instrument to be used to calibrate the tool then click on "Select" to display the chosen instrument in the right-hand box. Multiple instruments can be selected. To remove instruments from the right-hand box, click on "Deselect". Average of the uncertainty values and measurement errors for the instruments selected is shown on the right of the window.
- "Lab Temperature" This sliding scale can be adjusted to show the ambient temperature of the laboratory. "
- Lab Humidity" This sliding scale can be adjusted to show the ambient humidity of the laboratory.

#### **Standard Setup**

- "Standard Setup" Choose a standard, tool type and class to calibrate to. This can be ISO 6789:2017, ISO 6789:2003 or In-House standards.
- "Nominal Torque" This box displays the maximum torque of the tool.
- "Setting"- These boxes each show the percentage of maximum torque to be taken as readings. The torque values can be manually changed for each setting, allowing the lowest scale graduation to be entered instead of 20%. The "Recalculate" button reverts each "Setting" back to the default value.

#### Direction

• Direction of rotation of the calibration can be selected.

#### **Selections Made**

• This box summarizes the selections the user has made.

#### Comments

• Any additional comments may be made in this box. These can be edited after the reading is taken.

### **Tool Tolerance for In House Standards**

To use the tool tolerance in conformity mode while applying In-House Standards you need to do the following:

• From "Home" page go to "Edit Tool" and set the tolerance slider in "Tool Defaults" to the required tolerance, and select "Update".

```
Tolerance: 4%
```

• Select "Update Customer/Tool" on Homepage and then "Add Readings Details"

.....

• Select "In-House standard" in "Select Reading Details".

This brings up the option to "**Use Tool Tolerance**" which uses the tool tolerance rather than the one defined in the In-House Standard.

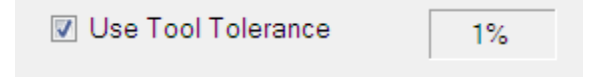

## **Enter Readings**

After the settings for the calibration have been applied in "**Select Reading Details**" the "**Exercise Readings**" screen will appear. This is the first of two screens where readings must be entered in order to test that a tool conforms to ISO 6789:2017 Part 1/ ISO 6789:2003.

Readings can be entered either manually or using test equipment.

- In manual entry; to move to the next reading entry box press the "Tab" key.
- When test equipment is used the reading will be entered by the equipment. The cursor will automatically move to the next reading entry box (See page 50 to set up test equipment).

<u>Please note selecting "Review All Readings" before "Save and Continue" on a "Readings"</u> <u>page will delete any unsaved readings.</u>

### **Exercise Readings**

Before taking readings there are several exercise readings that must be completed. These are to exercise the tool and not used to calculate results.

| Exercise<br>Readings | Regular<br>Readings |                     |         |            |    | 2017                      |
|----------------------|---------------------|---------------------|---------|------------|----|---------------------------|
| adings:              |                     |                     |         |            |    | Reading Control:          |
| Exercise             | Readings            | Nominal Torque: 100 | .00 N.m | Tolerance: | 6% | ** Conformity Selected ** |
|                      | Exercise            |                     |         |            |    | Save and Continue         |
| Setting:             | 100.00 N.m          |                     |         |            |    |                           |
| Tolerance:           | 6.00 N.m            |                     |         |            |    | Clear These Readings      |
| Reading 1:           | 99.86               |                     |         |            |    | Review All Readings       |
| Reading 2:           | 100.01              |                     |         |            |    |                           |
| Reading 3;           | 103.54              |                     |         |            |    | Restart All Readings      |

After the readings have been entered select "**Save and Continue**" to move on to the next screen. <u>Please Note all pale blue fields must be populated in order to continue.</u>

### Readings

The next screen is the "**Regular Readings**" entry screen. Each reading field will display a colour background depending on whether or not the reading is inside the tolerance detailed in the standard applied. Default colours are:

- "Green" This reading is within tolerance.
- "Red" This reading is outside the tolerance.
- "Yellow" This reading is more than 3x the specified tolerance.

|                     |                                                                                                    |                                                                                                    |                                                                                                    | 41                                                                                                    |
|---------------------|----------------------------------------------------------------------------------------------------|----------------------------------------------------------------------------------------------------|----------------------------------------------------------------------------------------------------|----------------------------------------------------------------------------------------------------|
|                     |                                                                                                    |                                                                                                    |                                                                                                    |                                                                                                    |
| Regular<br>Readings |                                                                                                    |                                                                                                    |                                                                                                    | 2017                                                                                                    |
|                     |                                                                                                    |                                                                                                    |                                                                                                    | Reading Control:                                                                                                    |
| Readings            | Nomin                                                                                                    | al Torque: 100.00 N.m                                                                                                    | Tolerance: 6                                                                                                    | 5% ** Conformity Selected **                                                                                                    |
| Setting 1           | Setting 2                                                                                                    | Setting 3                                                                                                    |                                                                                                    | Save and Continue                                                                                                    |
| 20.00 N.m           | 60.00 N.m                                                                                                    | 100.00 N.m                                                                                                    |                                                                                                    | E                                                                                                    |
| 1.20 N.m            | 3.60 N.m                                                                                                    | 6.00 N.m                                                                                                    |                                                                                                    | Clear These Readings                                                                                                    |
| 20.54               | 60.99                                                                                                    | 100.89                                                                                                    |                                                                                                    | Review All Readings                                                                                                    |
| 23.48               | 60.47                                                                                                    | 105.65                                                                                                    |                                                                                                    |                                                                                                    |
| 21.19               | 64.01                                                                                                    | 93.99                                                                                                    |                                                                                                    | Restart All Readings                                                                                                    |
| 18.75               | 71.59                                                                                                    | 81.65                                                                                                    |                                                                                                    |                                                                                                    |
| 16.30               | 54.78                                                                                                    | 118.49                                                                                                    |                                                                                                    |                                                                                                    |
|                     |                                                                                                    |                                                                                                    |                                                                                                    |                                                                                                    |
|                     |                                                                                                    |                                                                                                    |                                                                                                    |                                                                                                    |
|                     |                                                                                                    |                                                                                                    |                                                                                                    | Cancel                                                                                                    |
|                     |                                                                                                    |                                                                                                    |                                                                                                    | Cancel Reading                                                                                                    |
|                     | Regular<br>Readings           Setting 1           20.00 N.m           1.20 N.m           20.54           23.48           21.19           18.75           16.30 | Regular<br>Readings         Nomin           Setting 1         Setting 2           20.00 N.m         60.00 N.m           1.20 N.m         3.60 N.m           20.54         60.99           23.48         60.47           21.19         64.01           18.75         71.59           16.30         54.78 | Regular<br>Readings         Nominal Torque:         100.00 N.m           Setting 1         Setting 2         Setting 3           20.00 N.m         60.00 N.m         100.00 N.m           1.20 N.m         60.00 N.m         6.00 N.m           20.54         60.99         100.89           23.48         60.47         105.65           21.19         64.01         93.99           18.75         71.59         81.65           16.30         54.78         118.49 | Regular<br>Readings         Nominal Torque:         100.00 N.m         Tolerance:         Office           Setting 1         Setting 2         Setting 3         Setting 3         Setting 4         Setting 4 |

After the readings have been recorded select "**Save and Continue**" to move on to the next screen. <u>Please Note all pale blue fields must be populated in order to continue.</u>

#### **Readings Complete**

After all readings have been recorded select "**Save and Continue**" to move on to the "**Readings Complete**" screen. At any time selecting "**Clear These Readings**" will clear the readings on the current page.

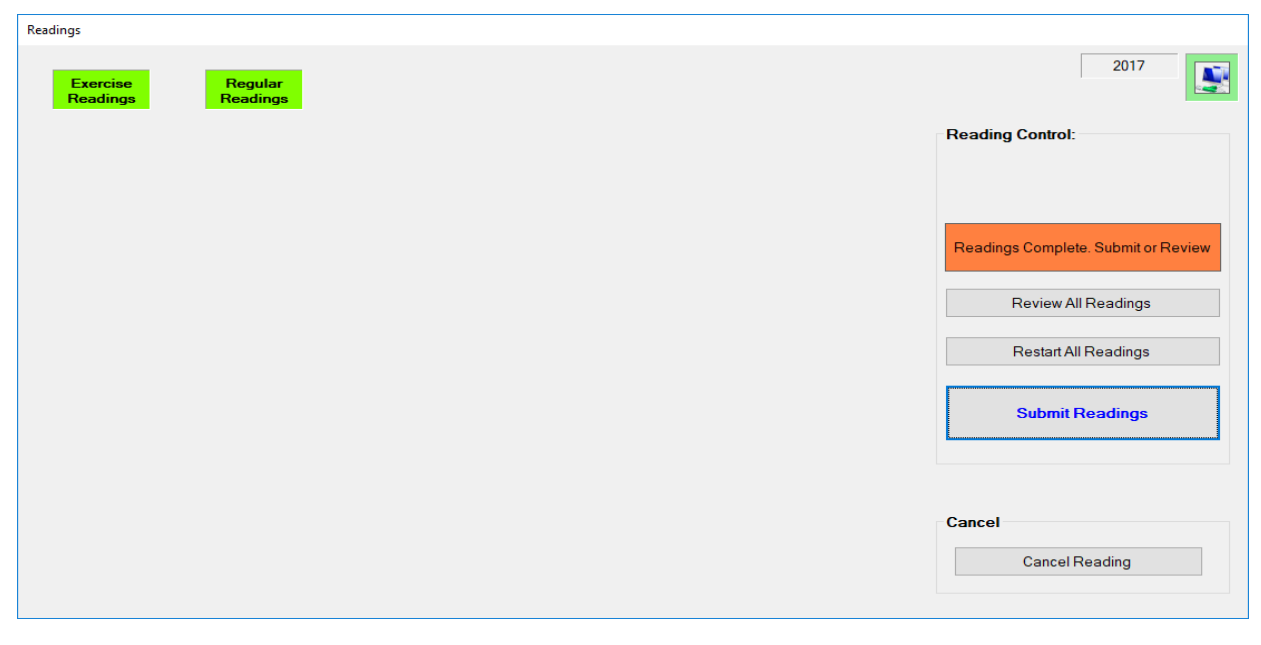

On the "**Readings Complete**" screen pressing "**Submit Readings**", this will store all the readings and move to the next screen. "**Restart All Readings**" will clear all the readings.

All readings may be reviewed by selecting "**Review All Readings**" after "**Submit Readings**" otherwise readings data will be lost.

## **Post-Reading Details**

On the "Post Readings Details" screen the users can be selected for the following roles:

- "Readings By" The operator who took the readings.
- "Operator" The operator who inputted the readings into Kepler 4.
- "Signatory" The operator who signed off the calibration.

Comments about the readings can also be added or edited in the central box.

| eading Details           |                            | Control            | Certificate Details:            |                    |
|--------------------------|----------------------------|--------------------|---------------------------------|--------------------|
| WO Number:               | AWS00041                   | ◯ As Found/As Left | ○ No Certificate                |                    |
| Readings By:             | Admin - Admin Operator 🗸 🗸 | As Found           | Manual Certificate              | Certificate Number |
| Operator:                | Admin - Admin Operator 🗸 🗸 | ◯ As Left          | O Autogenerate Live Certificate | 2600115            |
| Signatory:               | Admin - Admin Operator 🗸 🗸 | O Unserviceable    | O Autogenerate Test Certificate |                    |
|                          |                            | Reading Comments:  | Con                             | trol               |
| Certificate<br>Template: | GTC ~                      |                    |                                 |                    |
| Label Template:          | GIC                        | 1                  |                                 | Save Reading       |
| Laber remplate.          |                            |                    |                                 | Cancel Reading     |
| pecify Date/Time         | e of Reading               |                    |                                 |                    |
| poony Date, min          |                            |                    |                                 | Save Page Defaults |

In the "Control" box there are four options:

- "As Found/ As Left" Torque wrench requires no adjustments and can be returned to the customer.
- "As Found" Torque wrench requires adjustments and retesting before returning to the customer.
- "As Left" Torque wrench has been adjusted and is ready to return to the customer.
- "Unserviceable" Torque wrench has significant fault and cannot be calibrated or used safely by the customer.

The "**Certificate Details**" box can auto generate a certificate number from "**Works Order No. / Certificate No. Setup**" (See page 20) or a certificate number may be added manually if preferred.

The "**Certificate Template**" and "**Label Template**" dropdown boxes allow the user to select the required templates from those stored in the "Reports Database". These will default to the selection made on the "**Report Configuration**" screen (See page 19). To create a new template, see page 18.

The "**Specify Date/ Time of Reading**" box allows the readings date to be backdated by up to a month. This is in case there is a delay between completing the reading and inputting into Kepler 4. This requires permission from an administrator to change the readings date.

#### Please note this is your last chance to correct a reading before it is saved.

After these details have been finalized select "Save Readings" to go to the results screen.

<u>Please note after the readings have been saved it is no longer possible to delete a Works</u> <u>Order.</u>

## **Readings Results**

This screen displays, once the readings have been saved, the results from the taken readings along with all the information required for a calibration certificate.

| New V                                    | Vorks Custome    | HSS            | Ba           | nbury Tool Hire |                 |           |            | h         |                      |
|------------------------------------------|------------------|----------------|--------------|-----------------|-----------------|-----------|------------|-----------|----------------------|
| Home                                     | ler Too          | ol: 001        | To           | rque Wrench     |                 |           |            | Report    | ting Settings        |
| ading Details                            | Readings Gener   | ral Custome    | r Tool Stand | dard Other Rea  | dings Calculati | ons       |            |           | Control              |
| Date/Timestamp:                          |                  |                | -            |                 |                 | _         |            | -         | Available Readings:  |
| 05-Mar-19 12:12:14                       | Readir           | ngs            | Sett         | ing1            | Setti           | ng2       | Setti      | ig3       | 05-Mar-19 12:12:14 < |
| Works Order No                           | Tool Type        | /Class         | Setting      | Tolerance       | Setting         | Tolerance | Setting    | Tolerance | 16-Aug-18 14:31:40   |
| CONFORMITYTEST1                          | Type             | 2A             | 20% **       | 4%              | 60%             | 4%        | 100%       | 4%        |                      |
| CONFORMITYTESTT                          | Clockw           | ise            | 10.000 N·m   | 0.400           | 30.000 N m      | 1.200     | 50.000 N m | 2.000     |                      |
| Certificate:                             |                  |                | Reading      | ad              | Reading         | ad        | Reading    | ad        |                      |
|                                          |                  | Reading 1:     | 10.000       | 0.000%          | 28.800          | -4.000%   | 50.000     | 0.000%    |                      |
| Tool Capacity                            |                  | 2:             | 9.600        | -4.000%         | 28.700          | -4.333%   | 48.000     | -4.000%   |                      |
| 50 000 Nim                               |                  | 3:             | 9.500        | -5.000%         | 26.400          | -12.000%  | 47.900     | -4.200%   |                      |
| 50.000 14 11                             |                  | 4:             | 8.800        | -12.000%        | 26.300          | -12.333%  | 44.000     | -12.000%  |                      |
| Standard:                                |                  | 5:             | 8.700        | -13.000%        | 30.000          | 0.000%    | 43.900     | -12.200%  |                      |
| ISO6789-2017-T2CA                        |                  |                |              |                 |                 |           |            |           | Print Reading        |
| Reading Type:                            |                  |                |              |                 |                 |           |            |           | Print abol           |
| As Found                                 |                  |                |              |                 |                 |           |            |           | FilitLaber           |
| Conformity Reading                       | Mana Mana        | Value (Ybar):  | 9 320        |                 | 28.040          |           | 46 760     |           | Extract to CSV       |
| Some Readings Badly<br>Outside Tolerance | Mean of Devia    | ation (adbar): |              | -6.800%         |                 | -6.533%   |            | -6.480%   |                      |
| Retest Date:                             |                  |                |              |                 |                 |           |            |           |                      |
| 05-Mar-19 12:12:14                       | (** or lowest sc | ale graduatio  | n)           |                 |                 |           |            |           | Save Page Defaults   |
|                                          |                  |                |              |                 |                 |           |            |           |                      |

From this page there are seven tabs available;

- "Readings" Shows results generated from current readings.
- "General" Lists general information about the reading, certificate and instrumentation.
- "Customer" Customer details.
- "Tool" Tool details.
- "Standard" Details of the standard applied.
- "Other Readings" Other readings taken such as those for exercises or uncertainties.
- "Calculations" Calculations used to generate the results.

All information on these tabs is recorded at the time the reading was taken. For example, if customer details are changed in the future, this reading will always show the customer details at the time the reading was taken.

The "Available Readings" box shows a list of previous readings taken for that specific tool.

At this point you may print the results, as a certificate, by selecting "**Print Reading**" or as a label by selecting "**Print Label**" (which can then be attached to the calibrated tool). The results may be exported to a .CSV format as used in MS Excel using the "**Extract to CSV**" button. To set up this feature please see P19. <u>Please note certificate/ label templates must be set up before printing.</u>

#### Calibration ISO6789: 2003

Calibration to ISO 6789:2003 uses the same methodology as Conformity ISO 6789:2017 Part 1 and conformity ISO 6789:2003 (See page 38). <u>Please note that calibration mode must</u> <u>have been selected when the Works Order was created.</u>

#### **Reprinting Certificate/Label**

From "Home" page select "All Works Orders" to open "Database Readings". Select historic Works Order from the list. This will take you back to the "Home" page. Select "View Works Order" which will bring up the "Readings Details" page and results for the historic Works Order. Select "Print Reading/ Label" to print out the certificate or label.

#### **Miscellaneous Tools**

The Miscellaneous Tools feature allows storage of non-torque tool information for use in building Miscellaneous Tool certificate front pages. To use miscellaneous tools, the tick box "Allow New Misc Tools" must be selected. To create a new Misc Tool select "New Tool" from the Homepage (Page 25) and then "Misc Tool" from the pop up. To use Misc Tool information in a calibration certificate, a Misc Tool Works Order must be created by selecting "Miscellaneous Tool" Under "New Works Order". The information is added to the WO by selecting "Update Customer/Tool" and the "calibration" can be started by selecting "Add Reading Details". This process is different to standard calibrations as Kepler 4 cannot calibrate non-torque tools.

After selecting **"Add Readings Details**" the next screen is the **"Post Readings Details**" screen (Page 42).

| Post-Reading Details     |                            |                    |                                 |                      |
|--------------------------|----------------------------|--------------------|---------------------------------|----------------------|
| Reading Details          |                            | Control            | Certificate Details:            |                      |
| WO Number:               | AWS00041                   | O As Found/As Left | O No Certificate                |                      |
| Readings By:             | Admin - Admin Operator 🗸 🗸 | As Found           | Manual Certificate              | Certificate Number   |
| Operator:                | Admin - Admin Operator 🛛 🗸 | ⊖ As Left          | O Autogenerate Live Certificate | e 2600115            |
| Signatory:               | Admin - Admin Operator 🛛 🗸 | O Unserviceable    | O Autogenerate Test Certificat  | e                    |
|                          |                            | Reading Comments:  |                                 | Control              |
| Certificate<br>Template: | GTC ~                      |                    |                                 |                      |
| Label Template:          | GTC v                      |                    |                                 | Save Reading         |
|                          |                            |                    |                                 | Cancel Reading       |
| Specify Date/Time        | e of Reading<br>nd Time:   |                    |                                 | 🔢 Save Page Defaults |
| (Requires Admini         | strator Approval)          |                    |                                 |                      |

Selecting "**Save Reading**" to complete the "calibration" and go to "**Results**". These steps are required to produce a certificate template with a Miscellaneous Tools Works Order.

The "**Specify Date/ Time of Reading**" box allows the readings date to be backdated by up to a month. This is in case there is a delay between completing the reading and inputting into Kepler 4. This requires permission from an administrator to change the readings date.

#### General Use

| New Worlds                     | Customer:       | AWS                   | Advanced Witness Systems Ltd       |                       |
|--------------------------------|-----------------|-----------------------|------------------------------------|-----------------------|
| Home                           | Tool:           | MISCTOOL1             | Misc Tool 1                        | Reporting Settings    |
| ading Details Ge               | eneral Customer | Tool                  |                                    | Control               |
| Date/Timestamp                 |                 |                       |                                    | Available Readings:   |
| 11/12/2020 14:15:23            | General Re      | ading Details         |                                    | 11/12/2020 14:15:23 < |
| Worke Order No                 |                 | Customer              | AWS - Advanced Witness Systems Ltd |                       |
| WORS Older No                  |                 | Tool ID               | MISCTOOL1 - Misc Tool 1            |                       |
| AWS001                         |                 | Reading Timestamp     | 11/12/2020 14:15:23                |                       |
| Certificate:                   |                 | Works Order           | AWS001                             |                       |
| 2600115                        |                 | Certificate           | 2600115                            |                       |
| Test                           |                 | Reading Type          | As Found                           |                       |
| Tool Capacity:                 |                 | Reading Status        | Miscellaneous Tool                 |                       |
|                                |                 | Kepler Version Used   | K4=3.06                            |                       |
| Standard                       |                 | Comments              |                                    |                       |
|                                |                 | Operator              | Admin - Admin Operator             |                       |
|                                |                 | Readings By           | Admin - Admin Operator             | Print Reading         |
| Reading Type:                  |                 | Signatory             | Admin - Admin Operator             |                       |
| As Found                       | (               | Certificate Timestamp | No Date (Not Printed Yet)          | Print Label           |
|                                |                 |                       |                                    | Extract to CSV        |
| Miscellaneous Tool<br>In-House |                 |                       |                                    |                       |
| Retest Date:                   |                 |                       |                                    |                       |
| 11/12/2020 14:15:23            |                 |                       |                                    | Save Page Defaults    |
| L                              |                 |                       |                                    |                       |

With a Miscellaneous Tool Works Order with results selected it is now possible to print out certificate pages with the "**Print Reading**"/ "**Print Labels**" using the non-torque tool information.

#### 45

## **Settings (Fsettings)**

From the "**Home**" page click on "**Settings**". This will display "**FSettings**" showing you several tabs to choose from:

- "General Settings" (See page 46).
- "Database Maintenance" (See page 47).
- "Colour Configuration" (See page 48).
- "Report Configuration" (See page 19).
- "Translations" (See page 49).
- "Auto Input Configuration" (See page 50).
- "Recent Updates"

#### **General Settings**

The "**General Settings**" tab allows a user to set up Automatic Works Orders and Certificates (See page 20), view product registration information and change whether or not warnings and acknowledgements occur throughout the program.

| General Options                                                                   | Automatic Wor                         | ks Orders:                                            |          |                        |      |
|-----------------------------------------------------------------------------------|---------------------------------------|-------------------------------------------------------|----------|------------------------|------|
| <ul> <li>✓ Database Backup Warning?</li> <li>✓ Extra Acknowledgements?</li> </ul> | ID<br>Unspecified<br>LIVEWO<br>TESTWO | Description<br>Live Works Orders<br>Test Works Orders |          | Works Orders Auto Live | e st |
| Reading Warning                                                                   |                                       |                                                       |          | Refresh Works Orders   |      |
| Use Translation                                                                   | Automatic Cert                        | ificates:                                             |          |                        |      |
| Default to Conformity     Allow New Misc Tools                                    | ID<br>Unspecified                     | Description                                           |          | Certificate Auto Live  |      |
| Other Options                                                                     | TESTCERT                              | Test Certificates                                     |          | Certificate Auto Test  |      |
| Product Registration                                                              |                                       |                                                       |          | Refresh Certificates   |      |
| Reset Database Grids                                                              | Uncertainty Co                        | nfidence Factor:                                      | 200      |                        |      |
| Show Decimal Seperator                                                            | Coverage                              | Probability (p): 9                                    | 5.00 % 😵 |                        |      |
|                                                                                   |                                       |                                                       |          |                        |      |

- "Database Backup Warning?" Change whether or not the database backup warning occurs upon opening or close of Kepler 4.
- "Extra Acknowledgements?" Change whether a pop-up window occurs when saving/ updating data.
- "Reading Warning" Change whether a pop-up reminder window occurs after each set of readings.

- "Use Translation" Use the settings from the translations page to change the language.
- "Default to Conformity" Default to conformity in "New Works Orders" window.
- "Allow New Misc Tools"-Gives the option for Misc Tools when you click "New Tool"
- "Product Registration" Shows details and allows re-registration.
- "Reset Database Grids" Resets the default width of the grids in the database windows.
- "Show Decimal Separator" Shows which character is used as a decimal point.

#### Coverage Factor (k) and Coverage Probability (p)

The "**Uncertainty Confidence Factor**" section allows you to change the default Coverage Factor (k), and Coverage Probability (p), that Kepler uses for 2017 and In-House Calibrations. These values are stored against completed readings, can be added as database fields to report templates, and can are exported as part of the CSV file. These values are superseded if the K Factor Verification Module is used (See Appendix E, Page 59).

- "Coverage Factor (k)" Coverage factor applied to the relative measurement uncertainty to achieve the required confidence level. This defaults to 2.00. This must be a number between 1.00 and 3.00.
- "Coverage Probability (p)" This is the confidence interval generated by the selected Coverage Factor. This can be found using lookup tables. This must be a percentage between 0 and 99.99.

#### **Database Maintenance**

The "**Database Maintenance**" tab allows a user to add or modify data stored in the Kepler 4 database. *Please note it is not possible to delete information from the database but only make it "Dormant".* 

| Data Mainten | ance:              | Data Import |                 |                             | Delet                                          | e Database                        |
|--------------|--------------------|-------------|-----------------|-----------------------------|------------------------------------------------|-----------------------------------|
|              | Operators          | Import      | t ISO Standards |                             |                                                | Delete Database                   |
| I            | nstruments         | Imp         | ort Customers   |                             |                                                |                                   |
| Certificate  | s and Works Orders | Im          | port Models     |                             | Data                                           | ase Location Reset                |
|              | Models             | In          | nport Tools     |                             |                                                | Database Location Reset           |
|              | Standards          | Impo        | ort Instruments |                             |                                                |                                   |
|              | Reports            |             |                 | Data<br>Source=<br>ection = | (LocalDB)\Kepler4;Dat<br>yes;Connect Timeout=3 | abase=KEPLER4DB:Trusted_Conr<br>0 |
| Model Defaul | ts                 |             |                 |                             |                                                |                                   |
| Update       | e Model Defaults   |             |                 |                             |                                                |                                   |
|              |                    |             |                 |                             |                                                |                                   |

The "**Data Import**" box is used to import the database fields for the ISO standards, and if you are upgrading to Kepler 4 from Kepler 3, 2002 or 2000 software programs, it is possible to import "**Standards**", "**Customers**", "**Models**", "**Tools**" and "**Instruments**" from those programs with the use of database conversion software. This software is available on request; please contact Advanced Witness Systems Ltd by emailing <u>sales@awstorque.co.uk</u> if you require this service.

The "**Delete Database**" will completely delete the database. This has added levels of security so please contact Advanced Witness Systems Ltd by emailing <u>sales@awstorque.co.uk</u> should you wish to use this function.

The "**Database Location Reset**" can be used to change whether the database is stored locally or on a server. This has added levels of security so please contact Advanced Witness Systems Ltd by emailing <u>sales@awstorque.co.uk</u> should you wish to use this function. See page 12.

### **Backup Database**

The Database is stored in a folder called "**K4Data**" in the user's documents folder on the PC. The database consists of two files "**KEPLER4DB.mdf**" and "**KEPLER4DB\_log.ldf**", which should be copy and pasted into a different file location of your choosing. Please remember to backup database regularly.

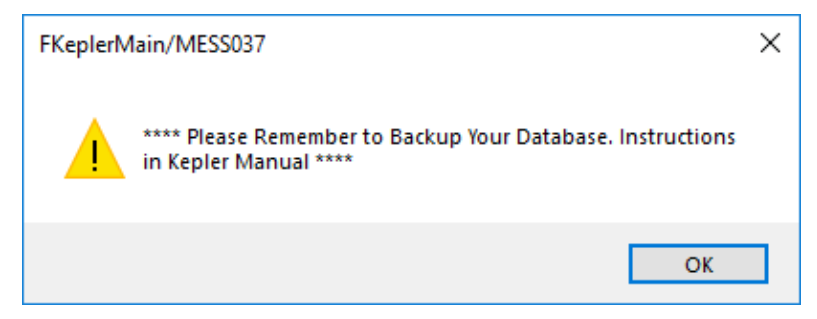

## **Colour Configuration**

The "**Colour Configuration**" tab displays options to colour code certain fields. Click on whichever is to be changed to bring up choice of colours.

| Colour Colo |                | construction gardeon | rispon conliguration | ranslations | Auto input conliguration | Neceni opuales |
|-------------|----------------|----------------------|----------------------|-------------|--------------------------|----------------|
| Colour Sele | cuon           |                      |                      |             |                          |                |
|             | Mandatory      | Background           | Text                 |             |                          |                |
| C           | Good Reading   | Background           | Text                 |             |                          |                |
|             | Bad Reading    | Background           | Text                 |             |                          |                |
| Ve          | ry Bad Reading | Background           | Text                 |             |                          |                |
|             | Alert          | Background           | Text                 |             |                          |                |
| [           | Database Grid  | Background           | Text                 |             |                          |                |
| De          | ormant Warning | Background           | Text                 |             |                          |                |
|             |                |                      |                      |             |                          |                |
|             |                |                      |                      |             |                          |                |
|             |                |                      |                      |             |                          |                |
|             |                |                      |                      |             |                          |                |
|             |                |                      |                      |             |                          |                |

### Translations

This tab allows the program to be translated into other languages. Translations are carried out by Exporting the translations file, and Importing it again.

|   | Form<br>Name | Field<br>Name | Default Text | Translation | ^ | Import Translations  |
|---|--------------|---------------|--------------|-------------|---|----------------------|
| • | AutoGens     | AUTO_DESC     | Description  |             |   | Event Translations   |
|   | AutoGens     | AUTO_DO       | Dormant      |             |   | Export I ranslations |
|   | AutoGens     | AUTO_ID       | ID           |             |   |                      |
|   | AutoGens     | AUTO_NEXT     | Next Number  |             |   |                      |
|   | AutoGens     | AUTO_PR       | Prefix       |             |   |                      |
|   | AutoGens     | AUTO_TYPE     | Туре         |             |   |                      |
|   | Customers    | CUST_AD       | Address 1    |             |   |                      |
|   | Customers    | CUST_AD       | Address 2    |             |   |                      |
|   | Customers    | CUST_AD       | Address 3    |             |   |                      |
|   | Customers    | CUST_AD       | Address 4    |             |   |                      |
|   | Customers    | CUST_CO       | Contact      |             |   |                      |
|   | Customers    | CUST_DO       | Dormant      |             |   |                      |
|   | Customers    | CUST_EM       | Email        |             |   |                      |
|   | Customers    | CUST_FAX      | Fax No       |             |   |                      |
|   | Customers    | CUST_ID       | Customer ID  |             | ~ |                      |
| < |              |               |              |             | > |                      |

Select "**Use Translation**" under "**General Settings**" and restart Kepler 4 in order to apply the translations.

#### **Importing New Translations**

This will populate the "**Translations**" column using a .txt file from the PC. First select the "**Export Translations**" and save the .txt file to the PC. Fill in the translation in the empty set of "" marks and then save the .txt file. Then select "**Import Translations**" and the translations will be imported from the .txt file.

```
%4Trans-Notepad
File Edit Format View Help
"AutoGens", "AUTO_DESC", "Description", "Beschreibung", "<EOL>"
"AutoGens", "AUTO_DORMANT", "Dormant", "', "<EOL>"
"AutoGens", "AUTO_ID", "ID", "', "<EOL>"
"AutoGens", "AUTO_NEXT", "Next Number", "', "<EOL>"
"AutoGens", "AUTO_PREFIX", "Prefix", "', "<EOL>"
"AutoGens", "AUTO_PREFIX", "Prefix", "', "<EOL>"
"AutoGens", "AUTO_TYPE", "Type", "', "<EOL>"
```

## **Auto Input Configuration**

This allows Torque Tool Test Equipment to be connected to the computer in order to input data directly into Kepler 4.

| Davis a Data |               |       |        |               |       |             |          |               |
|--------------|---------------|-------|--------|---------------|-------|-------------|----------|---------------|
| Device Deta  | ilis.         |       |        |               |       |             |          |               |
| Avai         | ilable Ports: |       | ~      | Refresh       |       |             | Oper     | Com Port      |
|              | Baud Rate:    | 9600  | ~      |               |       |             | Com Port | Status Update |
|              | Parity:       | None  | ~      |               | Po    | ort Status: |          |               |
|              | Stop Bits:    | 1     | ~      |               |       |             |          |               |
|              | Data Bits:    | 8     | ~      | Dovice Test   |       |             | Close    | e Com Port    |
| H            | Handshake:    | None  | ~      | Device Test   | es: 2 |             | (999     | 99)           |
| RT           | S Enabled:    | False | ~      | Data from Dev | ice:  |             |          |               |
|              | Terminator:   | O CR  | CRLE   | Deduced Read  | ing:  |             |          |               |
|              |               |       | 0 0115 |               | (     | Clear Devic | ce Data  |               |
|              |               |       |        |               |       |             |          |               |
|              |               |       |        |               |       |             |          |               |

Connect the device to the computer and install drivers as required by the device manufacturer. The drop-down boxes on the left should be set up using the information in the device handbook. Clicking refresh will bring up the correct port in the "Available Ports" box.

The "**Terminator**" selection can be set as "**CR**" for data streams ending in a Carriage Return only, or "**CRLF**" for data streams ending in a Carriage Return and Line Feed.

When the information on the left is configured select "**Open Com Port**" in order to communicate with the device. Take a test reading using the device, if it is working correctly the reading should appear in the "**Data from Device**" box. Device is now ready to use to take readings.

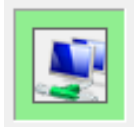

This icon on the top right of the "Readings" screens indicates that the device is connected.

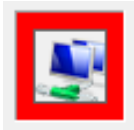

This icon on the top right of the "**Readings**" screens indicates that the device has lost connection.

## Appendix A Operator level privileges

| Kepler 4 Operator Privileges                       | USER      | MAINTAINER | ADMINISTRATOR |
|----------------------------------------------------|-----------|------------|---------------|
| Database Maintenance:                              |           |            |               |
| Operators - Add/Edit/Clone/Delete (Make Dormant)   | No        | No         | Yes           |
| Operators - View                                   | Yes       | Yes        | Yes           |
| Standards - Add/Edit/Clone/Delete (Make Dormant)   | No        | No         | Yes           |
| Standards - View                                   | Yes       | Yes        | Yes           |
| AutoGens (WO and Cert Numbers) -                   | No        | No         | Voo           |
| Add/Edit/Clone/Delete (Make Dormant)               | NU        | INU        | 165           |
| AutoGens - View                                    | Yes       | Yes        | Yes           |
| Instruments - Add/Edit/Clone/Delete (Make Dormant) | No        | Yes        | Yes           |
| Instruments - View                                 | Yes       | Yes        | Yes           |
| Reports/Certificates - Add/Edit/Clone/Delete (Make | No        | Yes        | Yes           |
| Dormant)                                           |           | 100        |               |
| Reports/Certificates - View                        | Yes       | Yes        | Yes           |
| Customers - Add/Edit/Clone/Delete (Make Dormant)   | Yes       | Yes        | Yes           |
| Customers - View                                   | Yes       | Yes        | Yes           |
| Tools - Add/Edit/Clone/Delete (Make Dormant)       | Yes       | Yes        | Yes           |
| Tools - View                                       | Yes       | Yes        | Yes           |
| Models - Add/Edit/Clone/Delete (Make Dormant)      | Yes       | Yes        | Yes           |
| Models - View                                      | Yes       | Yes        | Yes           |
| Works Order Maintenance:                           |           |            |               |
| Works Order - New                                  | Yes       | Yes        | Yes           |
| Works Order without Readings - Delete              | No        | Yes        | Yes           |
| Works Order with Readings - Delete                 | No        | No         | No            |
| Reporting:                                         |           |            |               |
| Reporting                                          | Yes       | Yes        | Yes           |
| Post Readings Details:                             |           |            |               |
| Specify Date and Time                              | No        | No         | Yes           |
| K Factor Verification Module                       | Yes       | Yes        | Yes           |
| Settings: General Settings:                        |           |            |               |
| General Options                                    | No        | No         | Yes           |
| Other Options - Product Registration               | No        | No         | Yes           |
| Other Options - Reset Database Grid                | Yes       | Yes        | Yes           |
| Other Options - Show Decimal Separator             | Yes       | Yes        | Yes           |
| Automatic Works Orders (Selection)                 | No        | No         | Yes           |
| Automatic Certificates (Selection)                 | No        | No         | Yes           |
| Settings: Database Maintenance:                    |           |            |               |
| Data Maintenance                                   | View Only | Yes        | Yes           |
| Data Import                                        | No        | No         | Yes           |
| Delete Database                                    | No        | No         | No            |
| Database Location Reset                            | No        | No         | No            |
| Update Model Defaults                              | Yes       | Yes        | Yes           |
| Settings: Colour Configuration Tab                 |           |            |               |
| Colour Selection                                   | No        | Yes        | Yes           |
| Settings: Report Configuration                     |           |            |               |
| Report Selection                                   | No        | Yes        | Yes           |
| Settings: Report Configuration                     |           |            |               |
| Translations - Details (View)                      | Yes       | Yes        | Yes           |
| Translations - Import Translations                 | No        | No         | Yes           |
| Translations - Export Translations                 | No        | No         | Yes           |
| Settings: Auto Input Configuration                 |           |            |               |
| Device Details                                     | No        | No         | Yes           |

## **Appendix B** Commands for creating Certificates/Labels

**<DBField>** This item has another drop down menu and is used import data from other parts of the program:

**READ\_WO**: Imports Works Order number.

READ\_Certificate: Imports certificate number.

READ\_TimeStamp: Imports the date and time of readings in 24-hour format.

**READ\_Date**: Imports the date of readings.

**READ\_Time**: Imports the time of readings in 24-hour format.

READ\_Type: Imports whether the tool is "As Found", "As Left" etc.

**READ\_Status**: Imports whether the tool is within tolerances after taking readings.

READ\_Comments: Imports comments made about tool.

**READ\_Clock**: Imports clockwise or counter clockwise information.

**READ\_CertDate**: Imports the date and time of when the certificate was first printed. This will be populated the first time the certificate is printed.

**READ\_CertDate\_Date**: Imports the date of when a certificate was first printed. This will be populated the first time the certificate is printed.

**READ\_CertDate\_Time**: Imports the time in 24-hour format from when a certificate was first printed. This will be populated the first time the certificate is printed.

**READ\_CoverageFactor:** Imports the default Coverage Factor, k, entered under settings. See page 47.

**READ\_CoverageProbability:** Imports the default Coverage Probability, p, entered under settings. See page 47.

**READ\_WMD:** Imports the Combined Expanded Measuring Device Uncertainty (Wmd %) for the instruments selected, on your certificates.

**READ\_BEP:** Imports the Selected Measuring Device Measurement Error (bep %) for the instruments selected, on your certificates.

CUST\_ID: Imports customer ID.

CUST \_Name: Imports customer contact name.

CUST \_Address1: Imports line 1 of customer address.

CUST \_Address2: Imports line 2 of customer address.

CUST \_Address3: Imports line 3 of customer address.

CUST \_Address4: Imports line 4 of customer address.

CUST \_Postcode: Imports customer postcode.

**CUST \_Phone**: Imports customer phone number.

CUST \_Fax: Imports customer fax number.

CUST\_Email: Imports customer email address.

**TOOL\_ID**: Imports tool ID.

**TOOL\_Desc**: Imports tool description.

TOOL\_Manufacturer: Imports tool manufacturer.

**TOOL\_Capacity**: Imports capacity of tool.

TOOL\_UofM: Imports tool unit of measurement.

TOOL\_Model: Imports Model ID.

STANDARD\_ID: Imports standard ID.

**STANDARD\_Body**: Imports body who control standard.

**STANDARD\_Desc**: Imports description of standard.

**INST\_ID1**: Imports instrument 1 ID.

**INST\_Desc1**: Imports instrument 1 description.

**INST\_ID2**: Imports instrument 2 ID.

**INST\_Desc2**: Imports instrument 2 description.

INST\_ID3: Imports instrument 3 ID.

**INST\_Desc3**: Imports instrument 3 description.

**INST\_ID4**: Imports instrument 4 ID.

**INST\_Desc4**: Imports instrument 4 description.

**INST\_ID5**: Imports instrument 5 ID.

**INST\_Desc5**: Imports instrument 5 description.

**OPER\_Name**: Imports name of operator who took the readings.

**OPER\_ReadingsName**: Imports name of operator who entered the readings into Kepler 4.

**OPER\_SignatoryName**: Imports name of signatory.

LAB\_Temp: Imports temperature of lab.

LAB\_Humidity: Imports humidity of lab.

<Text>: Inserts a line of text.

<Readings>: Inserts the table of readings from the "Readings Details" window.

<Readingsk>: As above, but includes a row for the Coverage Factor, k, for each setting.

<**ReadingsExtra>**: Inserts the table of readings from the "**Readings Details**" window but includes "#" for readings out of tolerance and "##" for readings more than three times out of tolerance. For use on conformity certificates.

<ReadingsExtrak>: As above, but includes a row for the Coverage Factor, k, for each setting.

<ReadingsExtraNC>: Inserts the table of readings from the "Readings Details" window but includes "#" for readings out of tolerance and "##" for readings more than three times out of tolerance. This can be used on calibration certificates for information purposes only as it is not part of ISO 6789:2017 Part 2. The <Readings Key> field is placed below the OPER\_SignatoryName field.

<ReadingsExtraNCk>: As above, but includes a row for the Coverage Factor, k, for each setting.

<ReadingsKey>: Inserts the key for tool tolerance ("#" for readings out of tolerance and "##" for readings more than three times out of tolerance). This must be included beneath the **OPER\_SignatoryName** field on a calibration certificate as it is not part of ISO 6789:2017 Part 2.

<Range>: Inserts the range of the tool as defined in "Readings Details" as "Setting 1" - "Setting 3".

<NewPage>: Inserts a new page.

<ImageStart>: Inserts the top left coordinate of an image.

<ImageEnd>: Inserts the bottom right coordinate of an image and requires an image file name to find the image from the computer. Please note this must be the row below <ImageStart>.

<PageBorder>: Inserts a page border.

<PageVLine>: Inserts a vertical line down the whole page.

**<PageHLine>**: Inserts a horizontal line down the whole page.

**<LineStart>**: Inserts an XY coordinate for the start of a line.

<LineEnd>: Inserts an XY coordinate for the end of a line. Please note this must be the row below <LineStart>.

**<BoxStart>**: Inserts the top left coordinate of a box.

**<BoxEnd>**: Inserts the bottom right coordinate of a box. Please note this must be the row below **<BoxStart>**.

<RegCompany>: Imports company name from the "Product Registration" window

<RegContact>: Imports registered contact name from "Product Registration" window.

**<Date>**: Imports current date when certificate is printed.

**<Time>**: Imports current time when certificate is printed.

<NormalLineWidth>: Modifies line width of the line or box function for all lines below it.

<LightLineWidth>: Modifies line width of the line or box function for all lines below it.

<HeavyLineWidth>: Modifies line width of the line or box function for all lines below it.

## Appendix C Sample Certificate

Sample certificate template built using the commands in Appendix B in Kepler 4. For details on how to build a template see page 18.

There is also an example certificate template "K4SampleCert.txt" which can be imported from *C:\Users\[USERNAME]\Documents\K4Data* using the Import button.

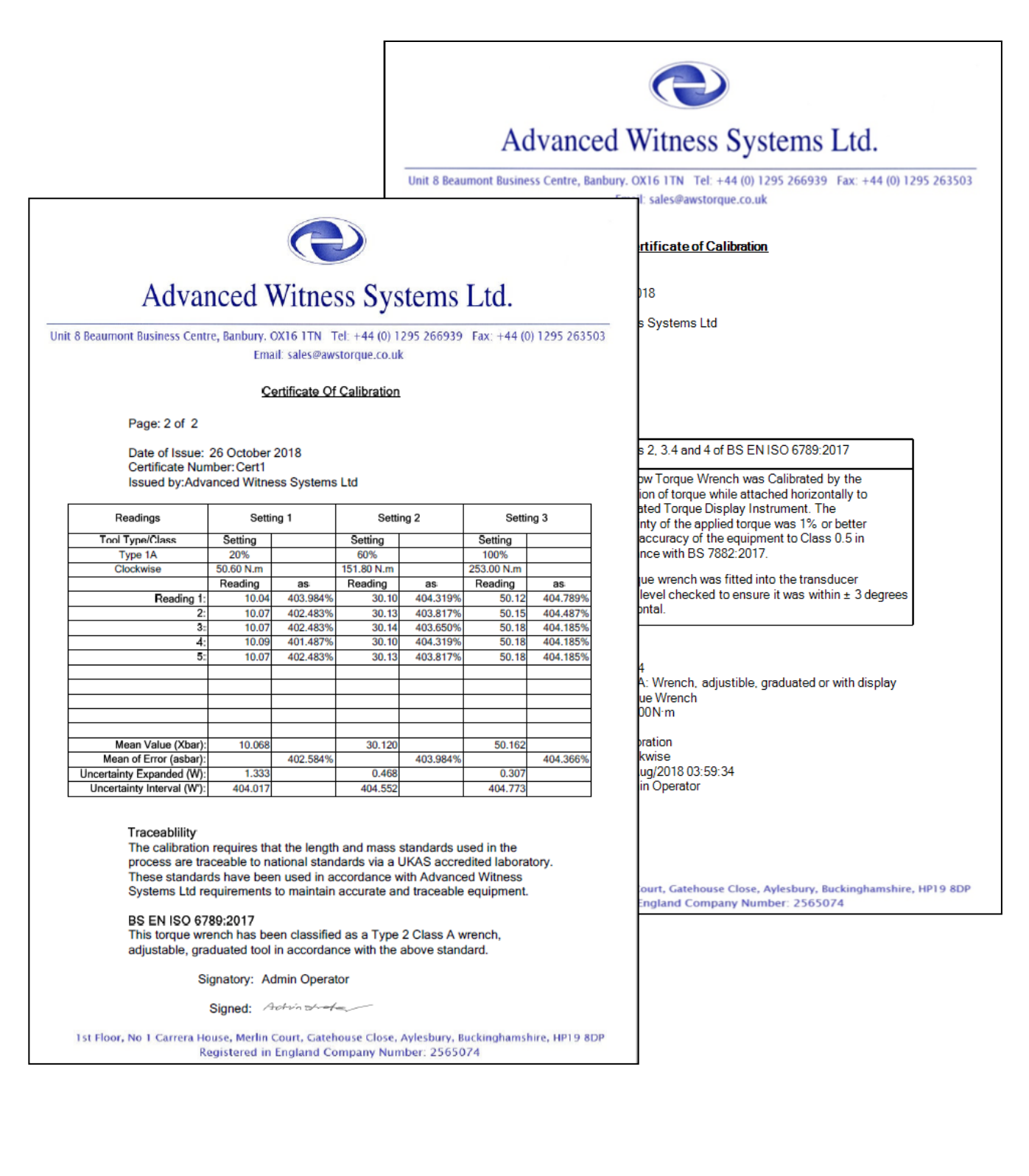

| Item Type                         | Text                                               | XPos | YPos | Align | Colour |
|-----------------------------------|----------------------------------------------------|------|------|-------|--------|
| <imagestart></imagestart>         |                                                    | 6    | 6    |       |        |
| <imageend></imageend>             | C:\Users\Kepler\Desktop\AWS Header Graphic.jpg     | 202  | 57   |       |        |
| <text></text>                     | Certificate of Calibration                         | 80   | 64   | Left  | Black  |
| <text></text>                     | Page 1 of 2                                        | 32   | 73   | Left  | Black  |
| <text></text>                     | Date of Issue:                                     | 32   | 83   | Left  | Black  |
| READ_Date                         |                                                    | 62   | 83   | Left  | Black  |
| <text></text>                     | Certificate Number:                                | 32   | 88   | Left  | Black  |
| READ_Certificate                  |                                                    | 69   | 83   | Left  | Black  |
| <text></text>                     | Issued by: Advanced Witness Systems Ltd            | 32   | 93   | Left  | Black  |
| <text></text>                     | Customer:                                          | 32   | 103  | Left  | Black  |
| CUST_ID                           |                                                    | 55   | 103  | Left  | Black  |
| <text></text>                     | Address:                                           | 32   | 108  | Left  | Black  |
| CUST_Address1                     |                                                    | 55   | 108  | Left  | Black  |
| CUST_Address2                     |                                                    | 55   | 113  | Left  | Black  |
| CUST_Address3                     |                                                    | 55   | 118  | Left  | Black  |
| CUST_Address4                     |                                                    | 55   | 123  | Left  | Black  |
| <lightlinewidth></lightlinewidth> |                                                    |      |      |       |        |
| <linestart></linestart>           |                                                    | 45   | 135  |       |        |
| <lineend></lineend>               |                                                    | 179  | 135  |       | Black  |
| <linestart></linestart>           |                                                    | 45   | 135  |       |        |
| <lineend></lineend>               |                                                    | 45   | 198  |       | Black  |
| <linestart></linestart>           |                                                    | 45   | 198  |       |        |
| <lineend></lineend>               |                                                    | 179  | 198  |       | Black  |
| <linestart></linestart>           |                                                    | 69   | 135  |       |        |
| <lineend></lineend>               |                                                    | 69   | 198  |       | Black  |
| <linestart></linestart>           |                                                    | 45   | 145  |       |        |
| <lineend></lineend>               |                                                    | 179  | 145  |       | Black  |
| <linestart></linestart>           |                                                    | 179  | 135  |       |        |
| <lineend></lineend>               |                                                    | 179  | 198  |       | Black  |
| <text></text>                     | Basis of                                           | 46   | 136  | Left  | Black  |
| <text></text>                     | Calibration:                                       | 46   | 140  | Left  | Black  |
| <text></text>                     | Sections 2, 3.4 and 4 of BS EN ISO 6789:2017       | 71   | 136  | Left  | Black  |
| <text></text>                     | Part 2.                                            | 71   | 140  | Left  | Black  |
| <text></text>                     | Method:                                            | 46   | 146  | Left  | Black  |
| <text></text>                     | The below Torque Wrench was Calibrated by the      | 71   | 146  | Left  | Black  |
| <text></text>                     | application of torque while attached horizontally  | 71   | 151  | Left  | Black  |
|                                   | to                                                 |      |      |       |        |
| <text></text>                     | a Calibrated Torque Display Instrument. The        | 71   | 156  | Left  | Black  |
| <text></text>                     | uncertainty of the applied torque was 1% or better | 71   | 161  | Left  | Black  |
| <text></text>                     | and the accuracy of the equipment to Class 0.5 in  | 71   | 166  | Left  | Black  |
| <text></text>                     | accordance with BS 7882:2017.                      | 71   | 171  | Left  | Black  |

First 40 lines of commands used to build the sample certificate template on page 55.

## Appendix D Tool Resolution

If a resolution r is not inputted into the r field on either the "**Tool Maintenance**" page or the "**Model Maintenance**" page then r is defaulted to 0 when "Update" is selected on these screens. On the "**Readings Details**" screen when "**Enter Readings**" is pressed the below notification will pop up and prevent you from continuing to readings if the tool type requires resolution r greater than 0.

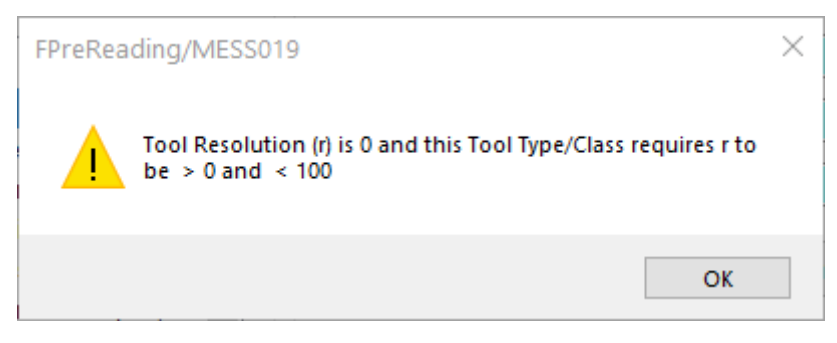

The below table shows whether a resolution greater than zero is required for tool types as defined in ISO 6789:2017 Part 1.

| Tool Type and Class | Description                                        | Resolution (r) greater than 0 required? |
|---------------------|----------------------------------------------------|-----------------------------------------|
| T1CA                | Wrench. Torsion or flexion bar                     | YES                                     |
| T1CB                | Wrench. Rigid housing, with scale, dial or display | YES                                     |
| T1CC                | Wrench. Rigid housing, and electronic measurement  | YES                                     |
| T1CD                | Screwdriver. With scale, dial or display           | YES                                     |
| T1CE                | Screwdriver. With electronic measurement           | YES                                     |
| T2CA                | Wrench. Adjustable. Graduated or with display      | YES                                     |
| T2CB                | Wrench. Fixed adjustment                           | NO                                      |
| T2CC                | Wrench. Adjustable. Non-<br>graduated              | NO                                      |
| T2CD                | Screwdriver. Adjustable, graduated or with display | YES                                     |
| T2 CE               | Screwdriver. Fixed adjustment                      | NO                                      |
| T2CF                | Screwdriver. Adjustable, non-<br>graduated         | NO                                      |
| T2CG                | Wrench. Flexion bar, adjustable,<br>graduated      | YES                                     |

For more information on tool types, please see ISO 6789:2017 Part 1.

#### Determining resolution r (See ISO 6789:2017 Part 2 for more information)

**Analogue scales or dials:** The torque value is read from the position of the active or moving cursor or pointer on a scale or dial.

- Where the pointer or tip width is less than 1/5 of the scale or dial increment r is 1/5 of the scale or dial increment.
- Where the pointer or tip width is equal to or greater than 1/5 but less than 1/2 of the scale or dial increment r is 1/2 of the scale or dial increment.
- Where the pointer or tip width is equal to or greater than 1/2 but less than the scale or dial increment r is the scale or dial increment.

**Micrometre scales:** The torque value is read from main scale or if the tool has a secondary scale it may be read from the secondary scale.

- Where there is no secondary scale r is 1/2 of the main scale increment.
- Where there is a secondary scale r is 1/2 of the secondary scale increment.

#### **Digital scales:**

- The value of r is the single increment of the last active digit, provided the display does not fluctuate by more than one digit when the device is at the lowest calibrated torque value.
- Where the values fluctuate by more than one digit when the device is at the lowest calibrated torque value the value of r is a single increment of the last active digit plus 1/2 of the fluctuation range.

## Appendix E K Factor Verification Module

The Advanced Data & Measurement Systems K Factor Verification Module (Copyright 2022) is an additional package which allows Kepler 4 Calibration and Combined users to check if an adjustment is required to the k Factor, used to calculate the Expanded Uncertainty (W).

The module is only applicable to ISO 6789:2017 or In-House Calibrations.

The k Factor is verified using the M3003 document, the GUM, Appendix B (Unreliable Inputs) and Appendix C (Dominant Uncertainty Contributions). Resolution (r) is assumed by experience and prior knowledge to be the dominant uncertainty, however where preset tools without scales are concerned (Type 2 Classes B, C, E and F), the Dominant Uncertainty Contributions verification is ignored as the resolution is zero (no scale fitted). Coverage probability is taken as 95.45%. The calculated k value at each setting is taken as the worst case of the two methods covered under the above appendixes.

Kepler 4 uses the preset k Factor (see Page 47) to generate an initial Expanded Uncertainty (W), which is then verified, before generating a new Expanded Uncertainty based on the imported k Factor.

The K Factor Verification Module requires MS Excel to be installed on the computer running Kepler 4.

### Operation

The K Factor Verification Module is accessed by pressing the "**Review Coverage (k)**" button on the Post-Readings Screen.

| ost-Reading Details      |                            |                    |                                 |                    |
|--------------------------|----------------------------|--------------------|---------------------------------|--------------------|
| Reading Details          |                            | Control            | Certificate Details:            |                    |
| WO Number:               | AWS00064                   | ◯ As Found/As Left | O No Certificate                |                    |
| Readings By:             | Admin - Admin Operator 🛛 🗸 | As Found           | Manual Certificate              | Certificate Number |
| Operator:                | Admin - Admin Operator 🛛 🗸 | ⊖ As Left          | O Autogenerate Live Certificate | 220525             |
| Signatory:               | Admin - Admin Operator 🛛 🗸 | O Unserviceable    | O Autogenerate Test Certificate |                    |
|                          |                            | Reading Comments:  |                                 | Control            |
| Certificate<br>Template: | Cert1 ~                    |                    |                                 |                    |
| Label Template:          | Cert1 ~                    |                    |                                 | Save Reading       |
|                          |                            |                    |                                 | Cancel Reading     |
| Specify Date/Time        | e of Reading               | Review C           | overage Factor (k)              | Save Page Defaults |
| Specify Date a           | nd Time:                   |                    | Review Coverage (k)             |                    |
| (Requires Admini         | strator Approval)          |                    |                                 |                    |

This will open the "Update Coverage (k)" window.

| Readings Values                                     |                | Send 'Readings Values' to Calculate Coverage Factor (k)                                                                                                    |
|-----------------------------------------------------|----------------|----------------------------------------------------------------------------------------------------|
| Works Order:                                        | Screenshot1606 | Workbook:                                                                                                    |
| Tool Type:                                          | Type 1         | Worksheet: K4 IO                                                                                                    |
| Tool Class:                                         | A              |                                                                                                    |
| Number of Readings:                                 | 5              | Calculate k Values                                                                                                    |
| Mean Value (Xbar) S1:                               | 10.066         | Assign Calculated & Values                                                                                                    |
| Uncertainty Expanded (W) S1:                        | 1.166%         | Assign Calculated K Values                                                                                                    |
| Mean Value (Xbar) S2:                               | 30.118         | Assign Calculated K Values                                                                                                    |
| Uncertainty Expanded (W) S2:                        | 0.415%         | Setting 1 Coverage Factor (k); 2.00                                                                                                    |
| Mean Value (Xbar) S3:                               | 50.161         | Setting 2 Coverage Factor (k); 2.00                                                                                                    |
| Uncertainty Expanded (W) S3:                        | 0.279%         | Setting 3 Coverage Factor (k); 2.00                                                                                                    |
| Resolution (r):                                     | 0.010          |                                                                                                    |
| Reproducibility Variation (brep):                   | 0.107          | Please note:<br>The k Factor Is verified Using the M3003 document, the GUM, Appendix B (Unreliable                                                                                   |
| Output Drive Variation bod):                        | 0.139          | Inputs) and Appedix C (Dominant Uncertainty Contributions). Resolution (r) is assumed to                                                                                             |
| Interface Variation(bint):                          | 0.032          | (Type 2 Classes B, C, E and F), the Dominant Uncertainty Contributions verification is                                                                                               |
| Force Loading Point Variation (bl):                 | 0.089          | ignored as the resolution is zero. Coverage probability is taken as 95.45%. The calculate<br>k value at each setting is taken as the worst case of the two methods covered under the |
| Repeatability Variation (bre) S1:                   | 0.018          | above appedixes.                                                                                                    |
| Repeatability Variation (bre) S2:                   | 0.020          | Exit Options:                                                                                                    |
| Repeatability Variation (bre) S3:                   | 0.027          | Calculate New Expanded Uncertainty                                                                                                    |
| Stated Expanded Measuring Device Uncertainty (Wmd): | 0.150%         | Cancel - Make No Changes                                                                                                    |

- "Reading Values" These are the values calculated from the readings taken, which will be sent over to the K Factor Verification Module. These fields are read-only.
- "Send "Reading Values" to Calculate Coverage Factor (k)" This section sends the values across to the K Factor Verification Module.
  - "Workbook" This field contains the location and file name of the K Factor Verification Module. The location can be changed in General Settings (See Page 20). The field is read-only.
  - "Worksheet" This field is read-only, to communicate with the K Factor Verification Module.
  - "Calculate k Values" This button sends the "Readings Values" data to the K Factor Verification Module.
- "Assign Calculated k Values" This section returns the calculated k values from the K Factor Verification Module.
  - "Assign Calculated k Values" This button returns the k values from the K Factor Verification Module.
  - "Setting 1 Coverage Factor (k)" This field contains the k value calculated for Setting 1.
  - "Setting 2 Coverage Factor (k)" This field contains the k value calculated for Setting 2 (if applicable).
  - "Setting 3 Coverage Factor (k)" This field contains the k value calculated for Setting 3 (if applicable).
- "Exit Options":
  - "Calculate New Expanded Uncertainty" This button stores the calculated k value, and generates a new Expanded Uncertainty (W), returning the user to the Post-Readings Screen.
  - "Cancel Make No Changes" This button returns the user to the Post-Readings Screen without storing any changes.

To purchase this additional module, or to find out more information, please email us: <u>sales@awstorque.co.uk</u>.

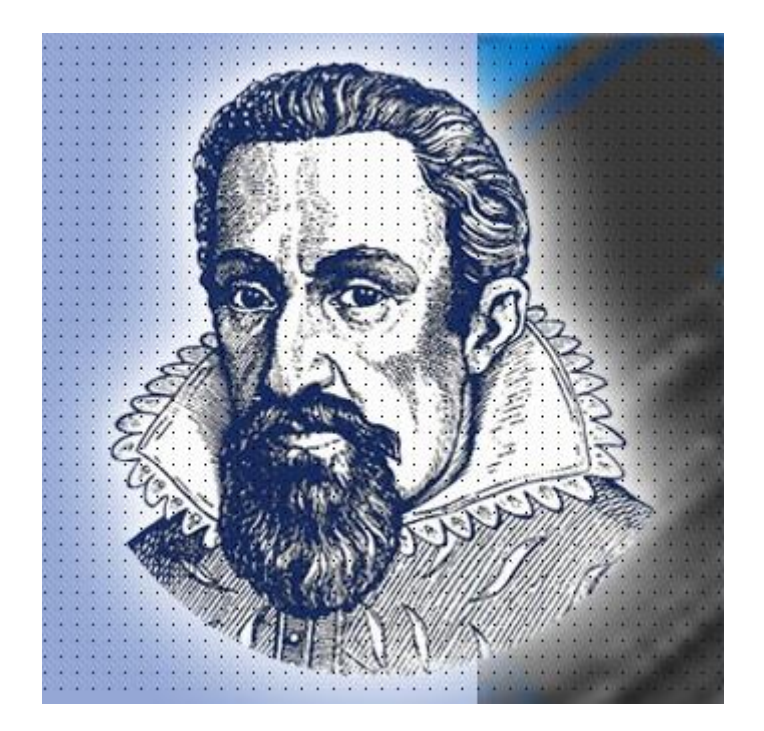

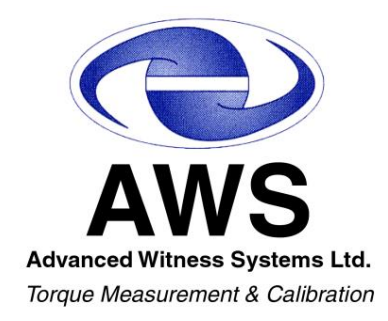